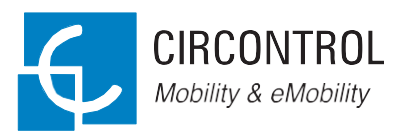

### MASTER-SLAVE Návod k obsluze

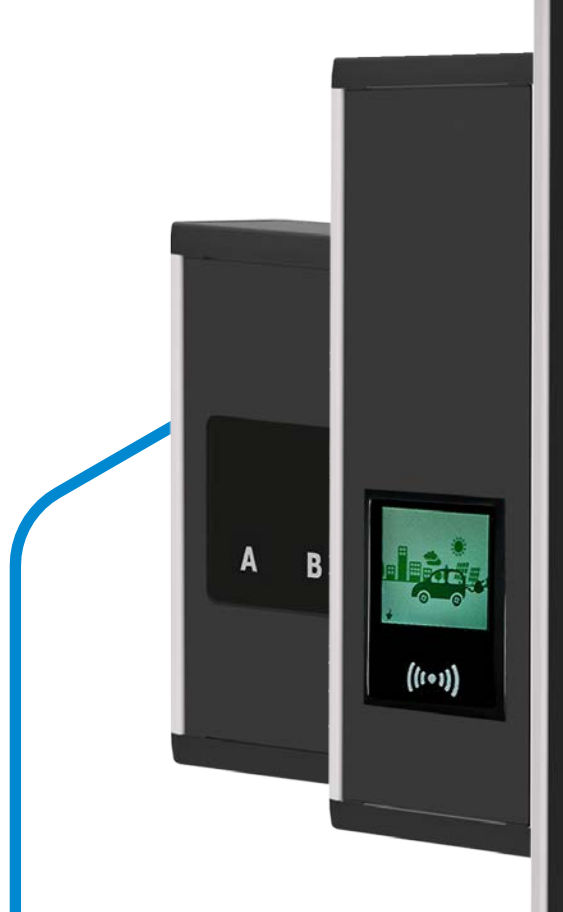

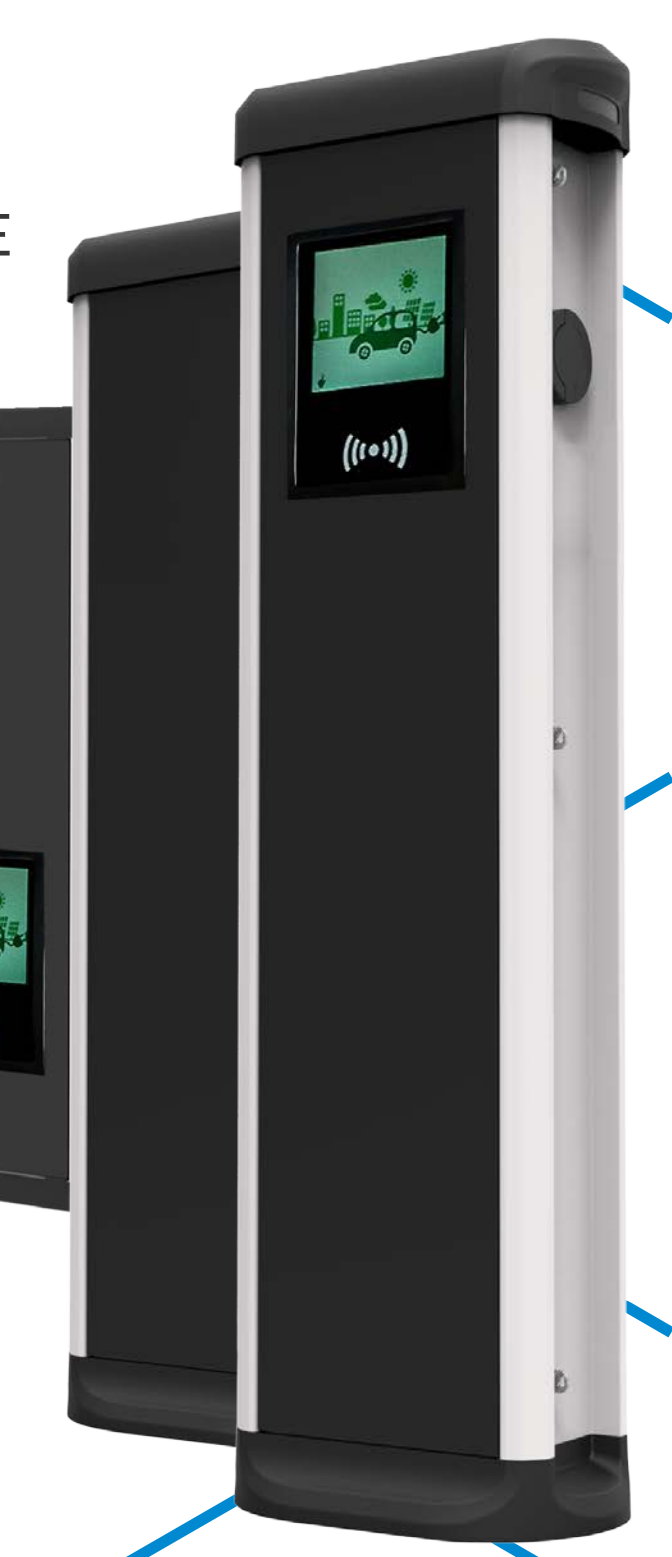

### Návod k obsluze MASTER/SLAVE

#### INFORMACE O AUTORSKÝCH PRÁVECH

Autorská práva k tomuto návodu vlastní CIRCONTROL, S.A., 2018. Všechna práva jsou vyhrazena. CIRCONTROL, S.A. si vyhrazuje právo kdykoli bez předchozího upozornění inovovat výrobky popsané v tomto návodu.

Žádná část tohoto návodu nemůže být v žádné formě a v žádném případě reprodukována, kopírována, překládána nebo předávána bez předchozího písemného souhlasu původního výrobce. Informace uvedené v tomto návodu jsou přesné a spolehlivé. Původní výrobce však nepřebírá žádnou odpovědnost za použití návodu nebo za porušení práv třetích stran, které mohou vyplývat z jeho použití.

Všechny ostatní názvy výrobků a ochranné známky jsou vlastnictvím příslušných vlastníků.

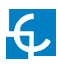

# Toto je váš průvodce používáním a nastavením eVolve.

| 1 | Vítejte!                                  | .04        |
|---|-------------------------------------------|------------|
| 2 | Vlastnosti                                | _06        |
| 3 | Jak jej použít?                           | .08        |
|   | A Obecně.                                 | 08         |
|   | B Jazyk                                   | 10         |
|   | C Jak zahájit nabíjení                    | 11         |
|   | D Informace o nabíjení                    | <u>1</u> 4 |
|   | E Zvláštní události při zahájení nabíjení | 15         |
|   | F Jak ukončit nabíjení                    | <u>1</u> 7 |
|   | G Přehled nabíjení <u>.</u>               | <u>18</u>  |
|   | H Stav konektoru                          | <u>1</u> 9 |
|   | I Chyby                                   | 20         |

| 4 | Jak jej připojit?           | 22        |
|---|-----------------------------|-----------|
|   | A Topologie sítě            | 22        |
|   | B Úvod                      | 23        |
|   | C IPSetup                   | 24        |
| 5 | Webová stránka nastavení    | 26        |
|   | A Ovládací panel            | 26        |
|   | B Síť                       | 32        |
|   | C Zabezpečení               | 34        |
|   | D Čas                       | 35        |
|   | E Integrace                 | 36        |
|   | F Služby                    | <u>37</u> |
|   | G Firmware                  | 38        |
|   | H Nastavení nabíjecího bodu | 39        |
|   | l Aktualizace nastavení     | 43        |
| 6 | Teltonika RUT 240           | 44        |
|   | A Přehled modemů            | 44        |
|   | B LED stavu připojení       |           |
|   | C Instalace SIM karty.      | 46        |
|   | D Přihlášení <u>.</u>       |           |
|   | E Nastavení                 | 48        |

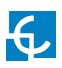

| 7 Otevřený protokol nabíjecího bodu OCPP 1.5 | 58 |
|----------------------------------------------|----|
| A Úvod                                       | 58 |
| B Před spuštěním.                            | 59 |
| C Nastavení                                  | 61 |
| D Kontrola.                                  |    |
| 8 Otevřený protokol nabíjecího bodu OCPP 1.6 | 70 |
| A Úvod                                       | 70 |
| B Před spuštěním.                            | 71 |
| C Aktivace licence                           | 73 |
| D Nastavení                                  | 75 |
| E Kontrola                                   |    |
| 9 Monitorování                               | 84 |
| 10 Technické údaje                           |    |
| 11 Potřebujete pomoci?                       | 88 |

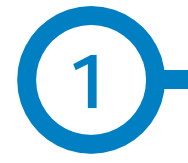

Tento návod obsahuje informace o používaní a nastavení zařízení MASTER/SLAVE, které bylo navrženo a otestováno pro nabíjení elektrických vozidel (viz IEC 61851).

Návod obsahuje veškeré informace potřebné k bezpečnému použití zařízení. Návod uvádí, jak zařízení krok po kroku nastavit a dosáhnout tak co nejlepšího výkonu.

V DOKUMENTU POUŽÍVÁME PRO DŮLEŽITÉ BEZPEČNOSTNÍ INFORMACE NÁSLEDUJÍCÍ SYMBOLY

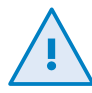

### POZOR!

Symbol varuje, že může dojít k poškození majetku, pokud nejsou přijata vhodná bezpečnostní opatření.

- Zařízení vyhovuje IEC 61851, Vodivý nabíjecí systém elektrických vozidel (IEC 61851-1 a IEC 61851-22)
- Zařízení vyhovuje IEC 62196, Konektory, zásuvky, spojky vozidel a přívody vozidel (IEC 62196-1 a IEC 62196-2).
- Normy: 2014/35/UE, LVD;2014/30/UE, EMC.
- RFID vyhovuje normě ISO 14443A/B

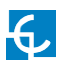

## Vítejte!

### DŮLEŽITÉ BEZPEČNOSTNÍ INFORMACE

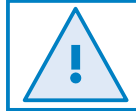

Před manipulací s přístrojem si pečlivě přečtěte všechny pokyny.

Nabíjecí bod nesmí obsahovat prvky elektrické ochrany.

- Před používáním a nastavením tohoto zařízení si přečtěte všechny pokyny.
- Zařízení nepoužívejte pro jiné účely, než je nabíjení elektrických vozidel.
- Zařízení neupravujte. Pokud dojde k úpravě zařízení, zříká se CIRCONTROL veškeré odpovědnosti a považuje záruku za neplatnou.
- Přísně dodržujte pravidla elektrické bezpečnosti platná pro vaši zemi.
- Neopravujte přístroj a nemanipulujte s ním pod napětím.

- K elektrickým částem uvnitř zařízení by měl mít přístup pouze vyškolený a kvalifikovaný personál.
- Jednou ročně nechejte zařízení zkontrolovat kvalifikovaným technikem.
- Odstraňte z provozu všechny součásti, které nejsou zcela v pořádku, a mohly by být uživateli nebezpečné (rozbité konektory, netěsnící uzávěry).
- Používejte pouze náhradní díly dodávané společností CIRCONTROL.
- Zařízení nepoužívejte, pokud je jeho kryt nebo konektor elektromobilu poškozený, prasklý, otevřený nebo vykazuje jakoukoli jinou známku poškození.

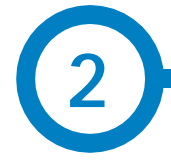

### Master (hlavní jednotka)

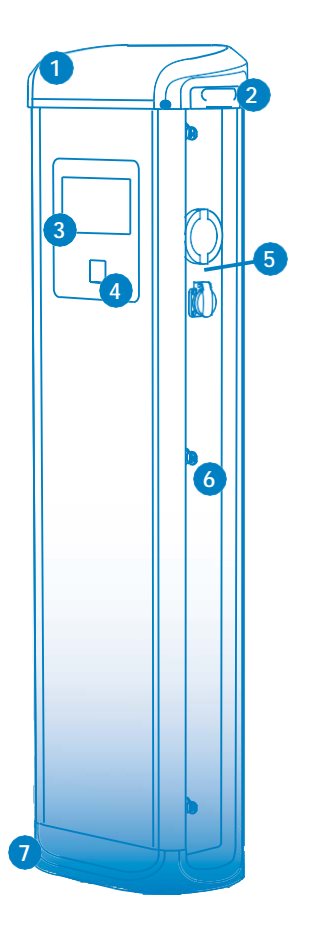

- 1 Klobouček
- 2 LED majáky
- 3 Obrazovka
- 4 Čtečka RFID 6 – Klíč. zámek
- 5 Konektory\*
- 7 Základna

(\*) Konektory se mohou model od modelu lišit

- Uživatelské rozhraní: 8" barevná dotyková obrazovka je rozhraním mezi nabíjecím bodem a uživatelem. Zobrazuje podrobné informace o probíhajícím nabíjení a pokyny, jak interagovat s nabíjecím bodem.
- · Zámek konektoru: Konektor typu 2 má uzamykací systém, který zabraňuje odpojení elektromobilu během nabíjení.
- Světelný maják: Tři barevné LED indikují stav konektorů.
- RFID: Ověření uživatele.
- Ethernet: TCP/IP komunikace pro vzdálený dohled a nastavení
- Modem 4G (volitelný): Pro místa, kde není vhodná kabelová komunikace.
- Měření energie: Integrované měřidlo měří výkon a energii spotřebovanou elektromobilem během nabíjení.
- · Vzdálený přístup: Pro dohled a řízení odkudkoli.
- · Historie nabíjení: Nabíjecí bod je schopen ukládat informace o jednotlivých nabíjeních.
- · Otevřený protokol nabíjecího bodu (OCPP): Komunikační protokol (otevřený standard) umožňuje komunikaci mezi nabíjecím bodem a centrálním systémem.

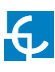

## Vlastnosti

### Slave (podřízená jednotka)

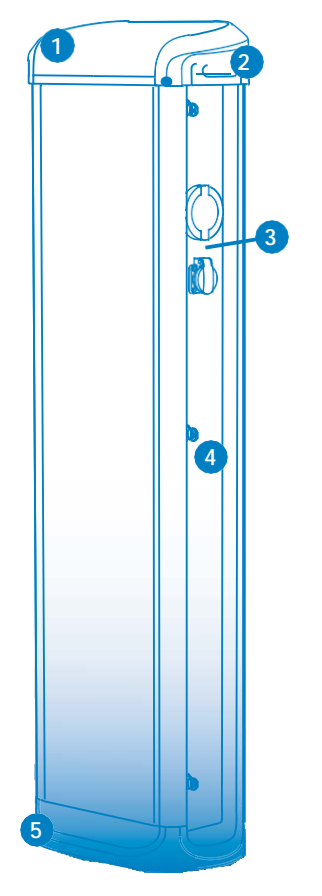

- Zámek konektoru: Konektor typu 2 má uzamykací systém, který zabraňuje odpojení elektromobilu během nabíjení.
- Světelný maják: Tři barevné LED indikují stav konektorů.
- Měření energie: Integrované měřidlo měří výkon a energii spotřebovanou elektromobilem během nabíjení.
- Vzdálený přístup: Pro dohled a řízení odkudkoli.
- Historie nabíjení: Nabíjecí bod je schopen ukládat informace o jednotlivých nabíjeních.

- 1 Klobouček
- 2 LED majáky
- 3 Konektory\*
- 4 Klíčový zámek
- 5 Základna

(\*) Konektory se mohou model od modelu lišit

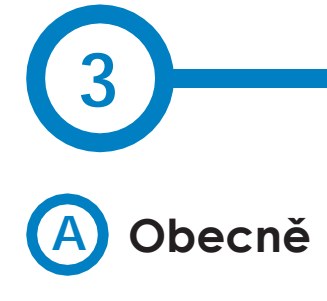

Při prvním zapnutí nabíjecího bodu bude systému trvat přibližně 10 sekund, než se spustí. Na obrazovce se zobrazí následující obrázek:

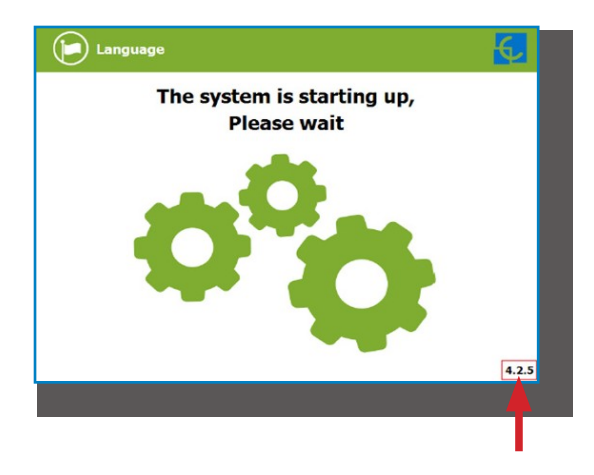

V pravém dolním rohu se zobrazí verze firmwaru. První obrazovkou, která se po 10 sekundách se zobrazí, je spořič obrazovky.

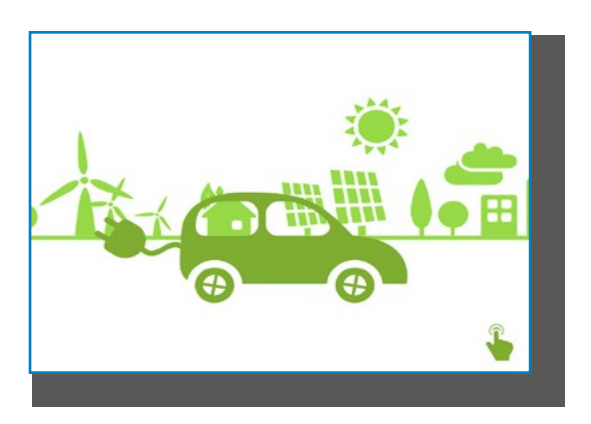

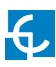

## Jak jej použít?

Po poklepání na obrazovku přeskočí uživatelské rozhraní na další stránku:

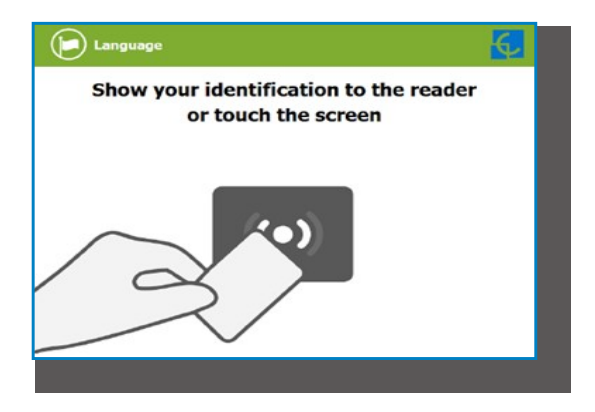

Zde nabíjecí bod žádá o předložení identifikační karty nebo o poklepání na obrazovku.

První možnost (předložení identifikační karty) nám umožní zahájit "nabíjecí relaci" nebo ukončit probíhající "nabíjecí relaci".

Druhá možnost (poklepání na obrazovku) nám umožní získat informací o stavu konektorů a průběhu nabíjení (zjistíme tak dostupnost nabíjecího bodu). Nemůžeme zahájit novou nabíjecí relaci nebo ovlivnit probíhající nabíjecí relaci, pokud nepředložíme autorizovanou identifikační kartu.

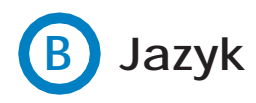

V průběhu celého procesu můžeme změnit jazyk poklepáním na symbol **'Vlajka'** v horní části obrazovky:

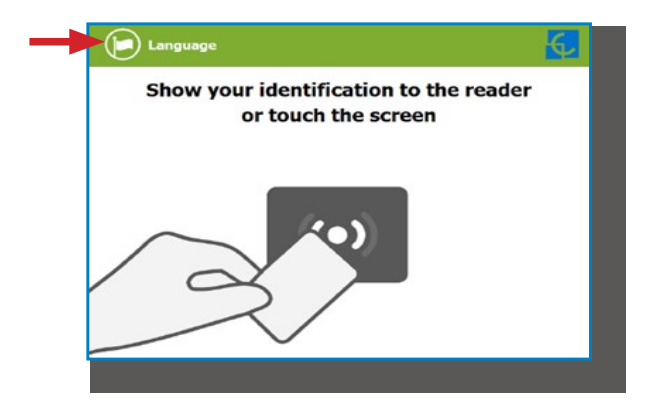

Jazyk lze vybrat poklepáním na příslušnou vlajku.

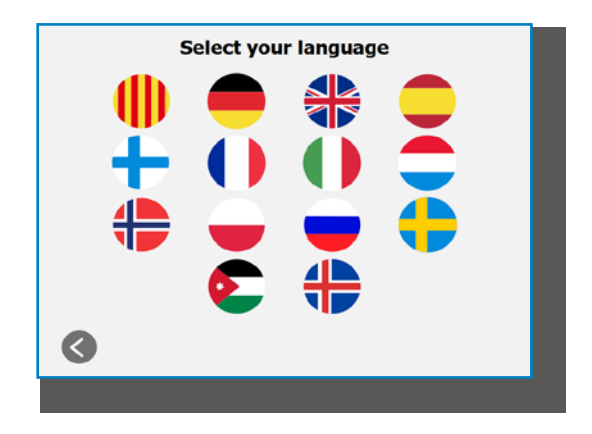

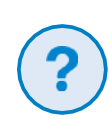

Dostupnost různých jazyků závisí na verzi firmwaru.

V případě pochybností je třeba se obrátit na svého místního dodavatele.

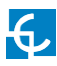

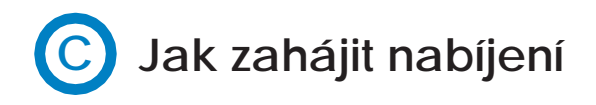

Po předložení identifikační karty může trvat několik sekund, než je přístup autorizován.

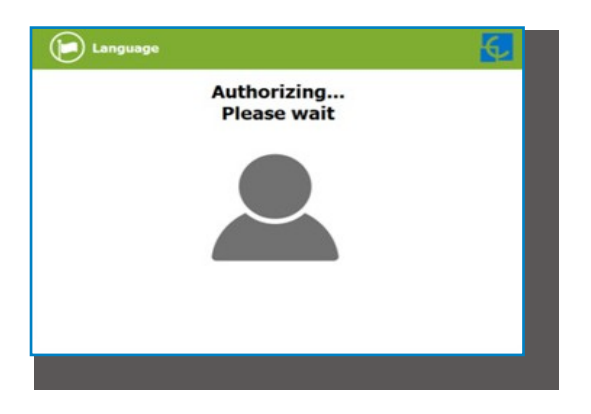

Uživatelské rozhraní informuje, zda je přístup povolen či nikoli.

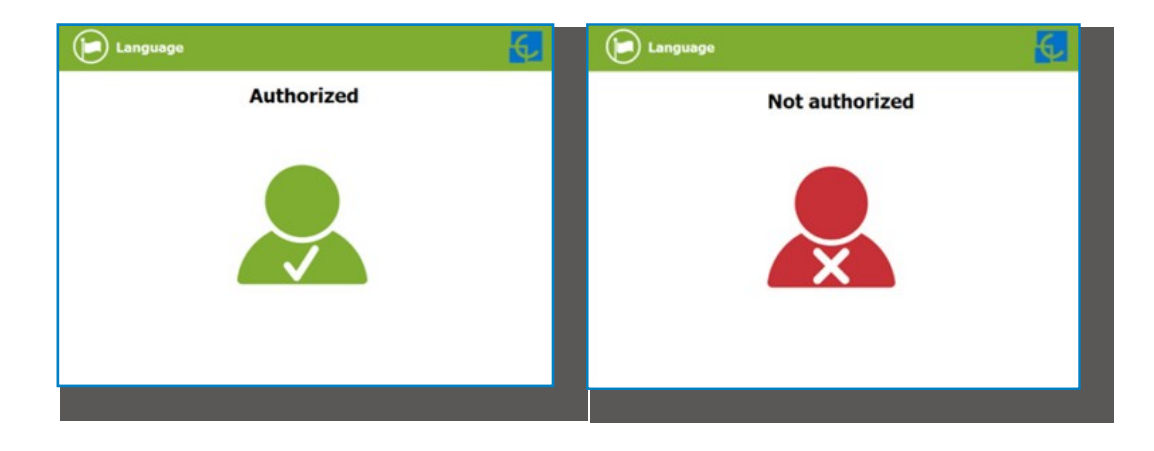

Je-li uživatel autorizován, lze vybrat konektor.

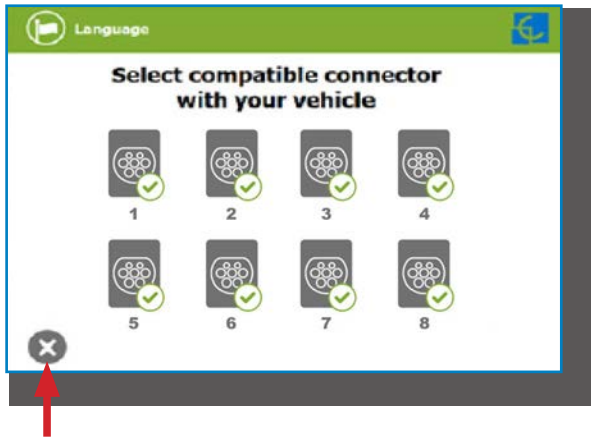

Poklepáním na toto tlačítko se můžeme kdykoli vrátit zpět na "identifikační obrazovku".

Po výběru konektoru se objeví postupně objevují obrazovky s pokyny.

- Connect your vehicle and press the start button Connect your vehicle and press the start button Connect your vehicle and press the start button Connect your vehicle and press the start button Connect your vehicle and press the start button Connect your vehicle and press the start button
- 1 Připojíme své vozidlo a stiskneme tlačítko 'Start'

Klepnutím na toto tlačítko se lze kdykoli vrátit zpět na předchozí obrazovku.

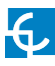

### 1- Kontrola připojení vozidla ... Počkejte prosím

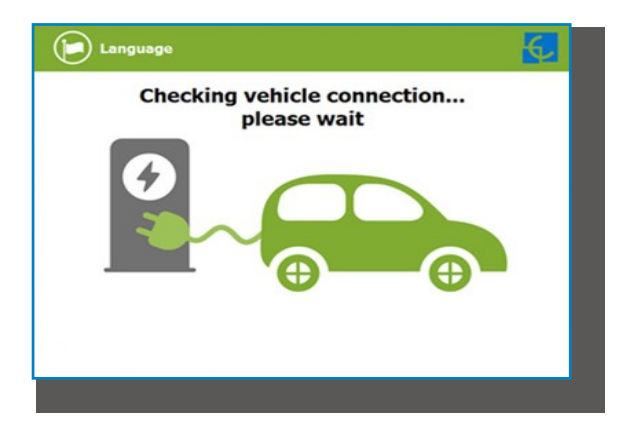

Během několika sekund se spustí nabíjecí relace a uživatelské rozhraní zobrazí průběh nabíjení.

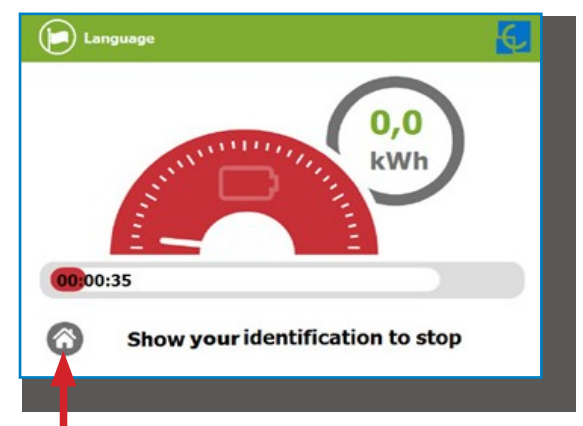

Poklepáním na toto tlačítko se můžeme vrátit zpět na "identifikační obrazovku".

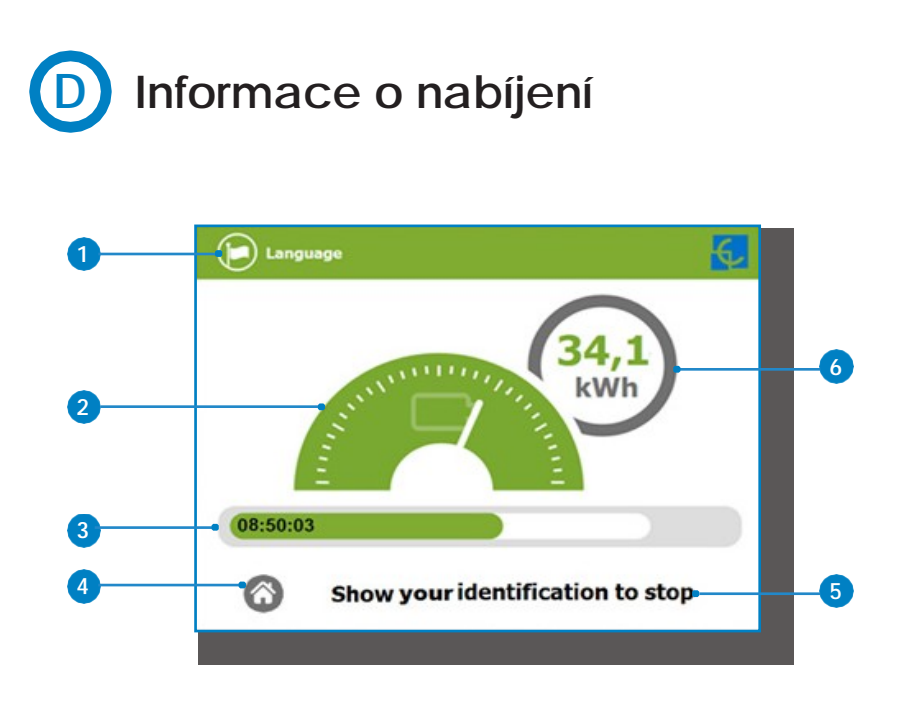

1 - Jazykové tlačítko: stisknutím tohoto tlačítka změníme jazyk uživatelského rozhraní.

2 - Analogový indikátor procesu: nejprve svítí červeně, při nabíjení vozidla se rozsvítí zeleně, přičemž přejde přes oranžovou.

- 3 Doba nabíjení se stavovým řádkem: doba nabíjení, jež doposud uplynula.
- 4 Dotykové tlačítko "domů": vrátí nás zpět na "identifikační obrazovku".
- 5 Dodatečné informace: pokyny, aktuální stav atd.
- 6 Nabitá energie: energie dodaná do vozidla.

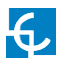

# E Zvláštní události při zahájení nabíjení

"Neautorizováno": některé nabíjecí body mohly pracovat pod dohledem hlavního systému řízení. Není-li uživatel autorizován, uživatelské rozhraní zobrazí následující zprávu:

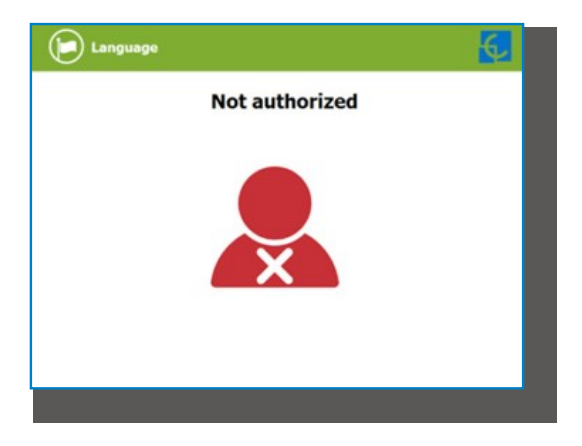

"Autorizace selhala": autorizace nemohla být dokončena kvůli problému s komunikací s Back Office.

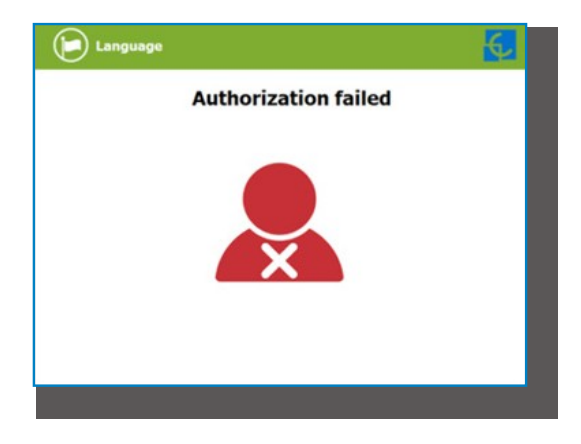

Je možné, že nabíjecí relace nemohla být z neočekávaného důvodu spuštěna. Uživatelské rozhraní zobrazí další obrazovku. Stiskneme tlačítko **'Opakovat'** (Retry) a zkusíme znovu.

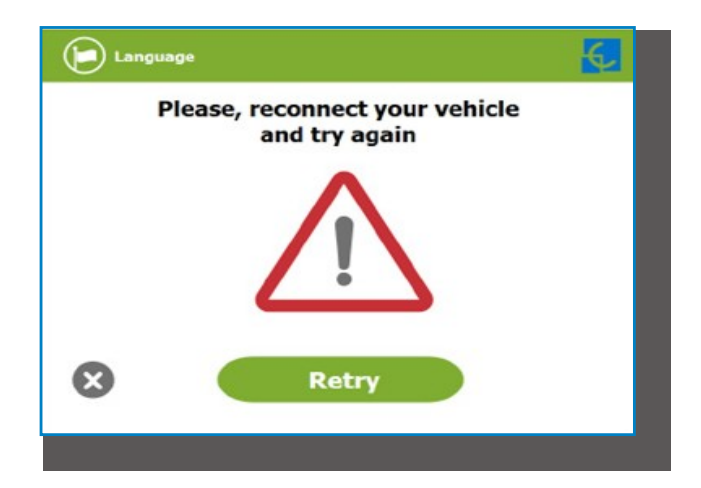

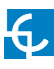

# F Jak ukončit nabíjení

Po předložení stejné identifikační karty, která zahájila nabíjecí relaci, nám nabíjecí bod automaticky povolí ukončit nabíjení

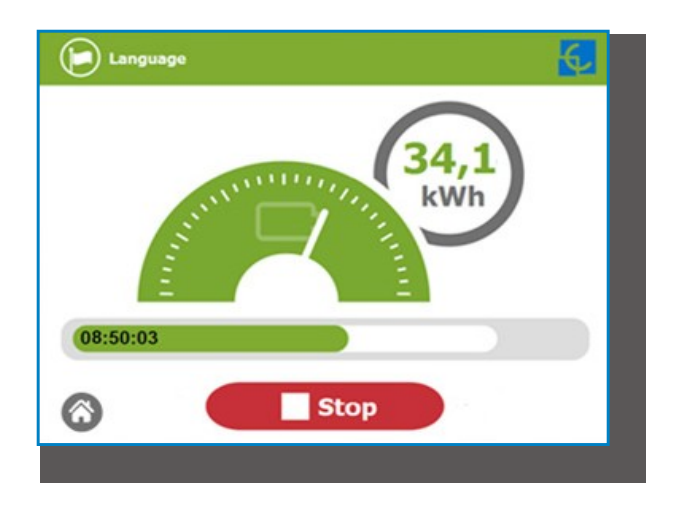

Jakmile je nabíjecí relace zastavena, uživatelské rozhraní zobrazí obrazovku s přehledem. Stiskneme tlačítko **'Konec' (Exit)** a odpojíme vozidlo:

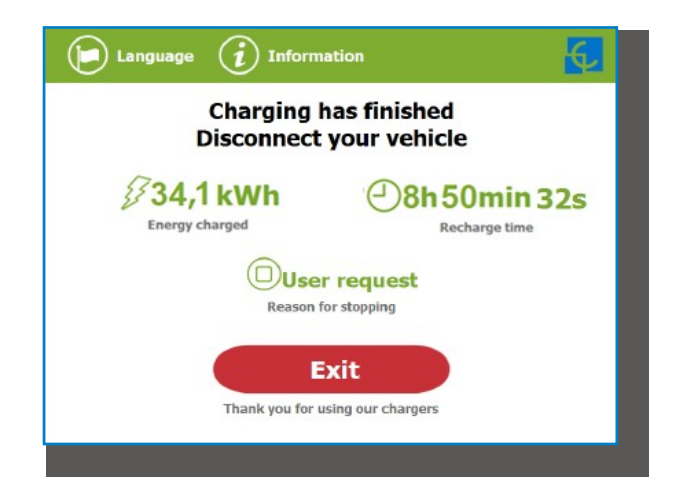

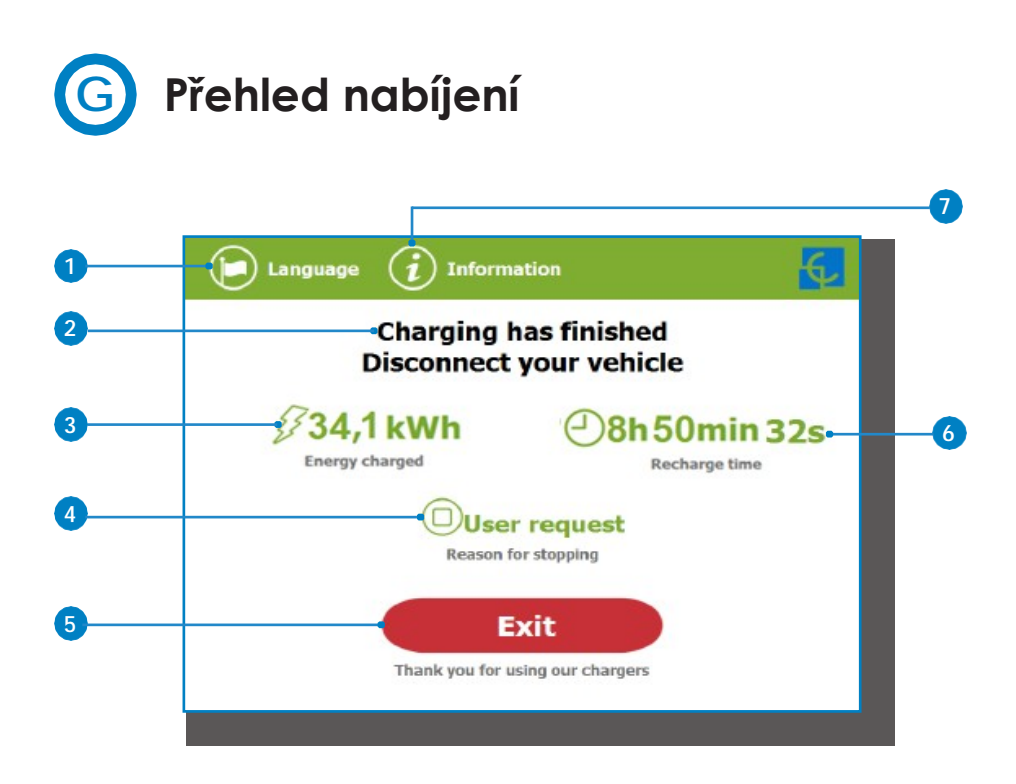

1 - Jazykové tlačítko: stisknutím tohoto tlačítka změníme jazyk uživatelského rozhraní.

2 - Pokyny k průběhu nabíjení: zobrazit lze různé pokyny.

3 - Nabitá energie: celková nabitá energie na konci nabíjecí relace.

4 - Důvod ukončení nabíjení: zobrazuje se, proč byla nabíjecí relace ukončena.

5 - Tlačítko "Konec": jeho stisknutím ukončíme nabíjecí relaci. Po stisknutí tlačítka se obrazovka uživatelského rozhraní vrátí zpět na "identifikační obrazovku".

6 - Čas dobití: celková doba dobití (do konce nabíjecí relace).

7 - Informační tlačítko: stisknutím tlačítka zobrazíme informaci o nabíjecí relaci, například příčinu ukončení, atd.

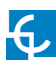

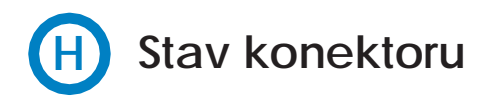

Obrazovka uživatelského rozhraní zobrazuje na obrázcích konektoru různé symboly (viz níže):

|   | Konektor je k dispozici, nabíjecí relace může<br>být zahájena.                                                                                                |
|---|----------------------------------------------------------------------------------------------------|
|   | Konektor nabijí, nabijecí relaci nelze zahájit,<br>protože konektor je právě používán.                                                                        |
| × | Konektor je zablokován. Nabíjecí relaci nelze<br>zahájit, protože právě probíhá údržba<br>zařízení nebo Back Office rozhodla o<br>ukončení relace.            |
|   | Konektor mimo provoz, nabíjecí relace<br>nemůže být zahájena kvůli nějaké chybě.<br>Pro získání více informací poklepeme na<br>tlačítko ' <b>Informac</b> e'. |
|   | Konektor je rezervován, nabíjecí relace může<br>být zahájena pouze pomocí IdTag<br>přiřazeného rezervaci.                                                     |

# Chyby

Nabíjecí bod je schopen hlásit řadu chyb, a to z různých částí zařízení.

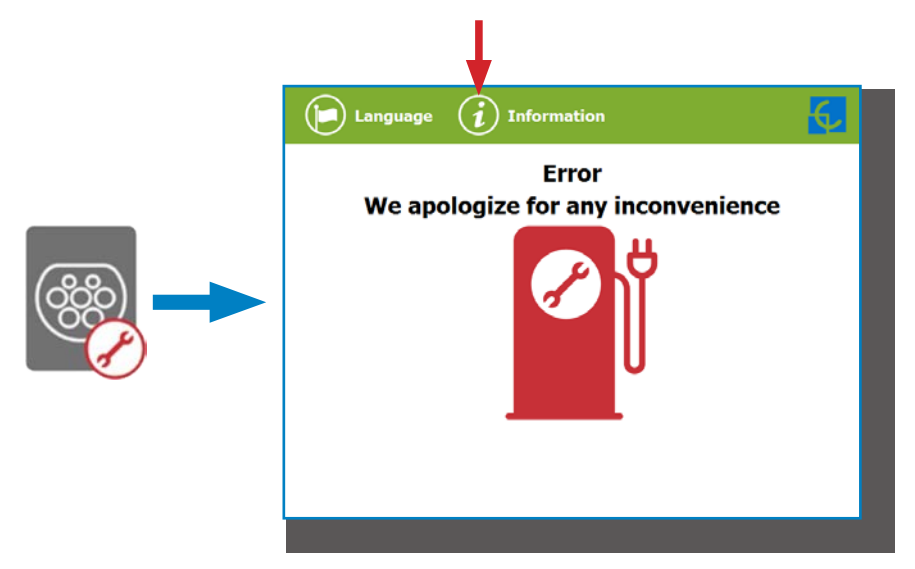

Když se objeví **"Chybová obrazovka**", stiskneme dotykové tlačítko **'Informace'** a zobrazíme tím chybovou zprávu (jak je vidět níže):

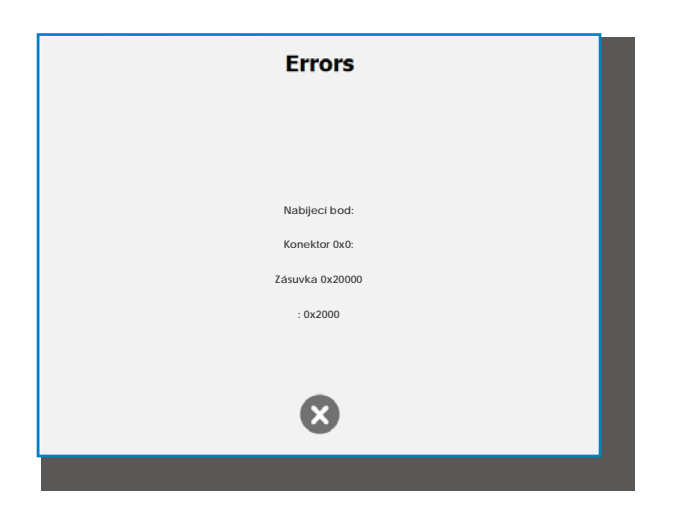

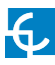

### Logické úrovně:

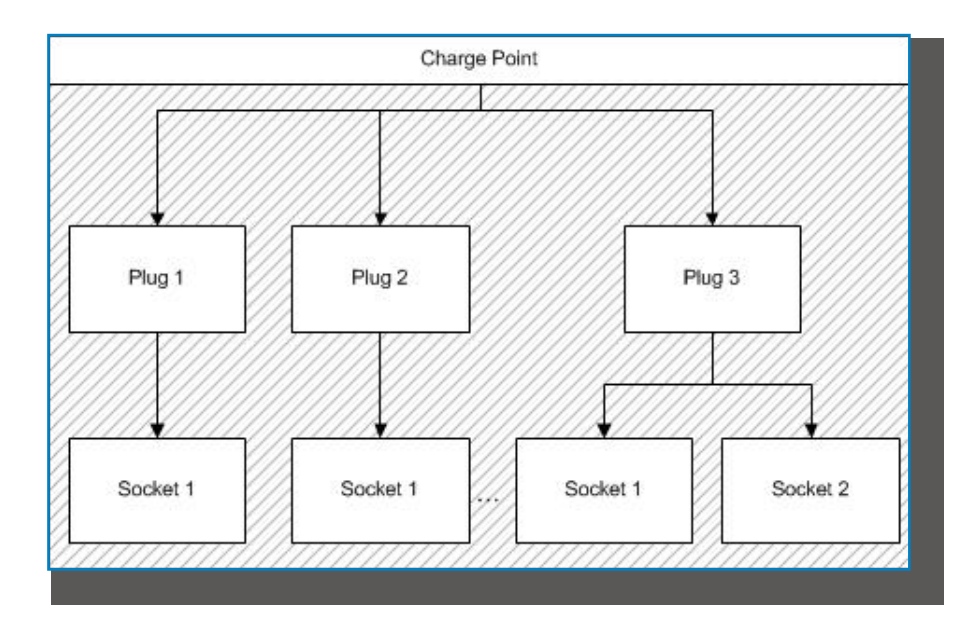

Nabíjecí bod (charge point): Obecné chyby, jež postihují celý nabíjecí bod (např.: chyba RFID).

Konektor (plug): Chyba, jež postihuje jeden konektor. Všechny zásuvky jsou v chybovém stavu. Konektor není funkční.

Zásuvka (socket): Jeden konektor může mít více než jednu zásuvku. Chyba může postihnout jednu zásuvku, a konektor může být stále dostupný.

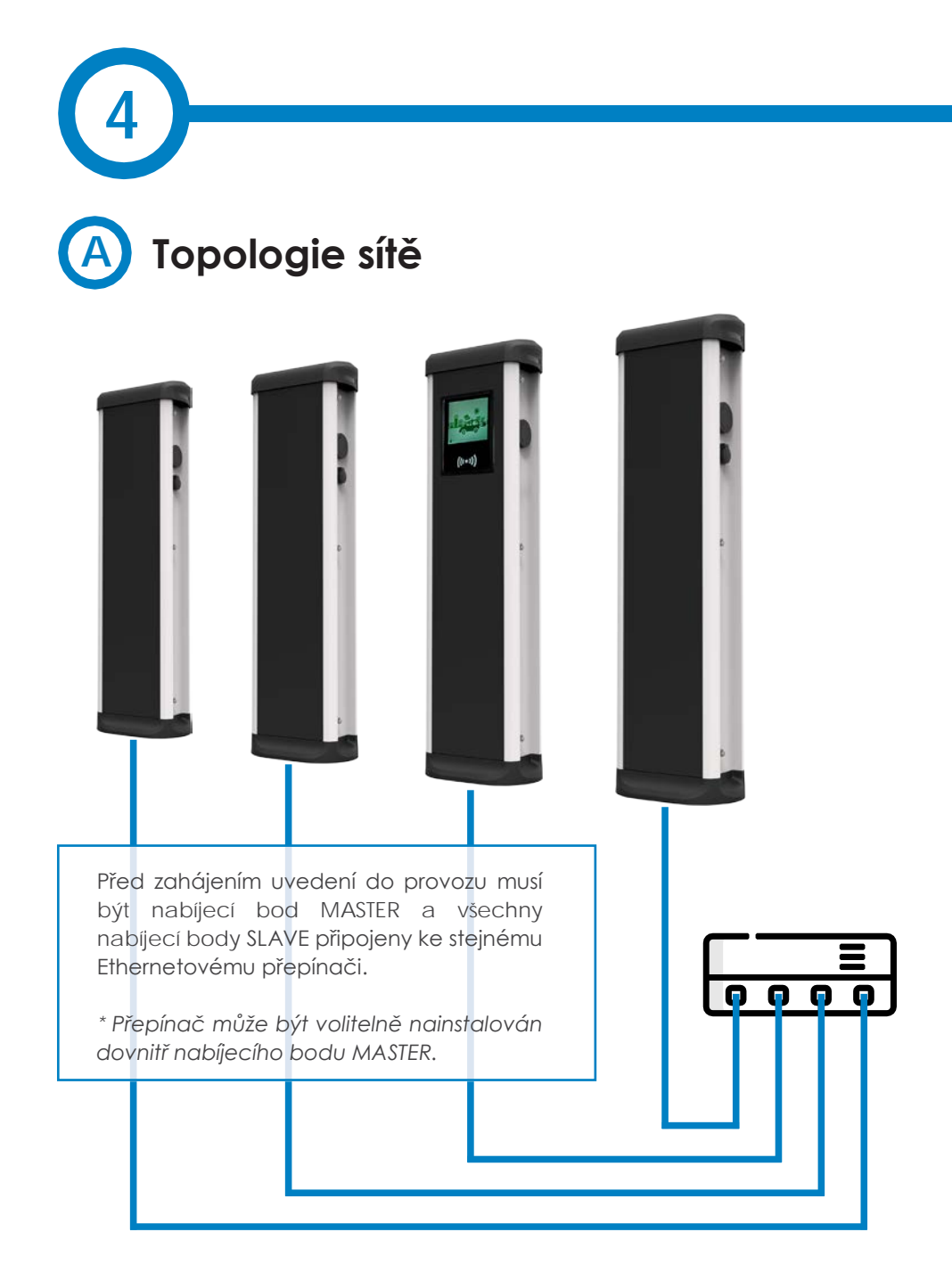

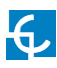

# Jak jej připojit?

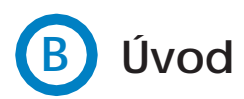

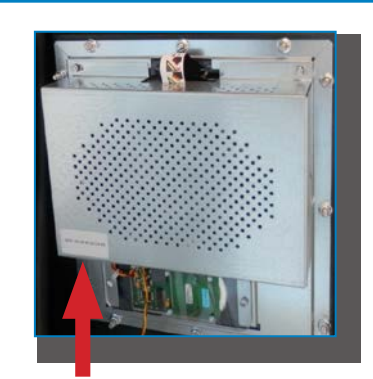

Ethernetový port nabíjecího bodu MASTER se nachází dole vlevo na zadní části obrazovky uživatelského rozhraní.

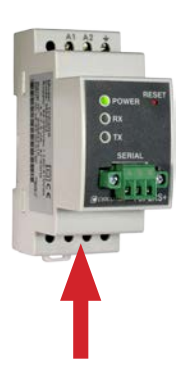

Nabíjecí bod SLAVE má pouze jeden Ethernetový port; nachází se na TCP1RS. Umístění tohoto zařízení se může lišit v závislosti na modelu. Další informace získáte od oddělení prodeje společnosti CIRCONTROL.

Než pokročíte dále, je třeba mít připraveno následující:

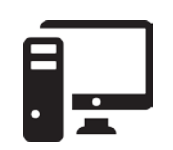

Počítač běžící pod systémem alespoň Microsoft Windows XP.

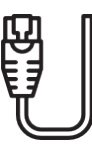

UTP kabel (alespoň jeden pro každý nabíjecí bod)

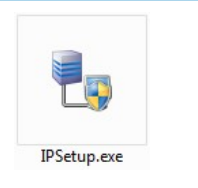

IPSetup.exe (Ize jej zdarma stáhnout z CIRCONTROL Expert Area)

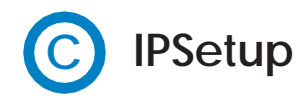

1 - Připojte UTP kabel k počítači (běžící pod systémem alespoň Microsoft Windows XP) a Ethernetovému přepínači.

Počítač a nabíjecí bod musí být ve stejné síti a ve stejném rozsahu.

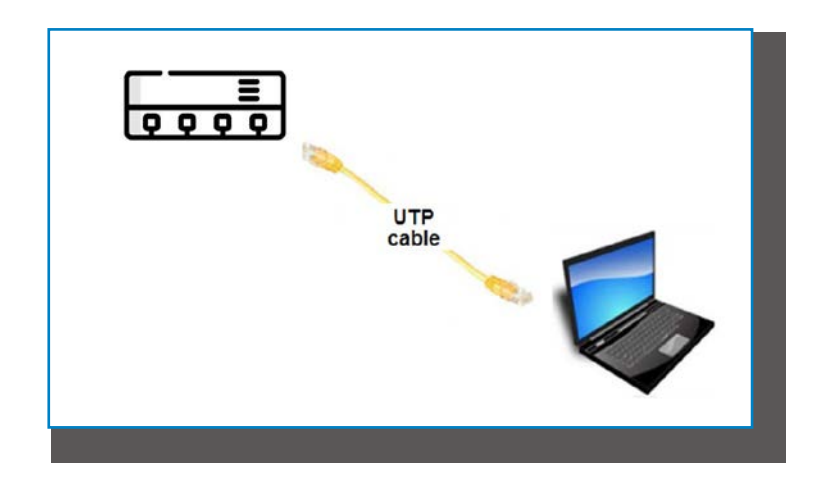

2 - Spustte na počítači IPSetup.exe.

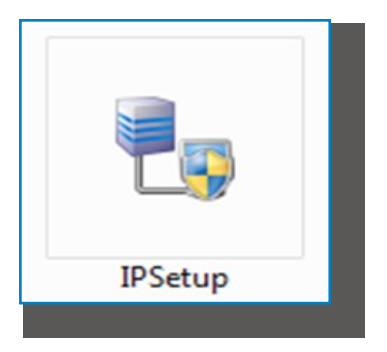

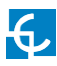

- 3 Zadejte následující parametry a klikněte na 'Nastavit'
- MAC nabíjecího bodu (viz štítek na straně nabíjecího bodu)
- IP adresa
- Síťová maska
- Brána: ponechte výchozí nastavení

| 🛃 IPSetup |                     |
|-----------|---------------------|
|           | >>                  |
|           | MAC                 |
|           | Dirección           |
|           | · · ·               |
|           | 255 . 255 . 255 . 0 |
|           | 0.0.0.0             |
|           | Configurar Salir    |
|           | ,                   |

4 - Počkejte přibližně 30 sekund, dokud není proces dokončen.

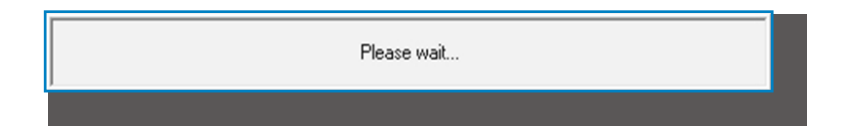

5 - Jakmile je proces dokončen, se objeví následující zpráva. Kliknutím na **"OK" otevřeme webovou stránku nastavení**.

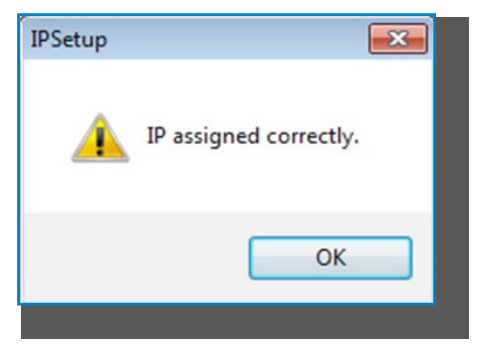

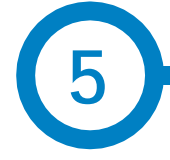

Webová stránka nastavení umožňuje spravovat nastavení sítě, aktualizovat zařízení, a tak podobně.

Pro přístup k webové stránce nastavení je třeba otevřít webový prohlížeč a zadat dříve nastavenou IP adresu.

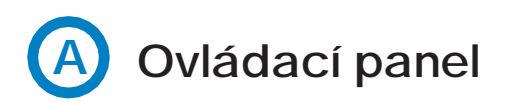

#### Přehled

'Souhrn' (Summary) zobrazuje tyto relevantní informace:

- Verze firmwaru: Verze firmwaru, který momentálně běží v nabíjecím bodě
- MAC adresa: Identifikátor síťové karty bodu nabíjení

|                              | DL<br>∀                                  |                                            | H C                   |
|------------------------------|------------------------------------------|--------------------------------------------|-----------------------|
| O Dashboard                  | O Dashboard                              |                                            | O Overview            |
| A Network                    | Summary                                  |                                            |                       |
| Security                     | Product<br>raption                       | Firmware Version<br>2.5.0 rc2              | ≁ Devices Status      |
| () Time                      | MAC Address<br>00:26:45:00:AD:EB         | Company Name<br>CIRCONTROL S.A             | 🚔 System Status       |
| Integrations                 | Company URL<br>http://www.circontrol.com | Build Creation Date<br>2018-08-23 16:05:23 | © Drivers             |
| Services                     |                                          |                                            | The Provision Sources |
| 1 Firmware                   |                                          |                                            | F System Logs         |
| ChargePoint<br>Configuration |                                          |                                            |                       |
| Configuration Update         |                                          |                                            |                       |
|                              |                                          |                                            |                       |
|                              |                                          |                                            |                       |
|                              |                                          |                                            |                       |

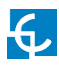

## Webová stránka nastavení

### Stav zařízení

'Stav zařízení' zobrazuje tyto relevantní informace:

- Název zařízení: Název zařízení uvnitř nabíjecího bodu
- Stav: OK (on-line) / NE OK (off-line)

| O Dashboard                             | Dashboard      |          |               |            |
|-----------------------------------------|----------------|----------|---------------|------------|
| A Network                               | Devices Status |          | C Overview    |            |
| Security                                | Device Name    | Status A | > > Devices S | itatus     |
|                                         | ChargeDemo_AC3 | Ok       |               |            |
| D Time                                  | ChargeDemo_AC2 | Ok       | E System S    |            |
| Integrations                            | ChargeDemo_AC1 | Ок       | © Drivers     |            |
| -                                       | TCP1           | Ok       |               |            |
| Services                                | A8             | OK       | Seposito      | ry Sources |
| Firmware                                | Reader         | Ok       |               |            |
| ( Characteria                           | Serial 2       | Ok       | System L      | ogs        |
| Configuration                           | EVSE           | Ok       |               |            |
| Configuration Update                    |                |          |               |            |
| ••••••••••••••••••••••••••••••••••••••• |                |          |               |            |

#### Stav systému

Informace uvedené v této části se vztahují ke stavu řídicího panelu nabijecího bodu

Tyto informace jsou nezbytné pro technický personál; netýkající se však externího připojení nabíjecího bodu nebo nabíjecí relace.

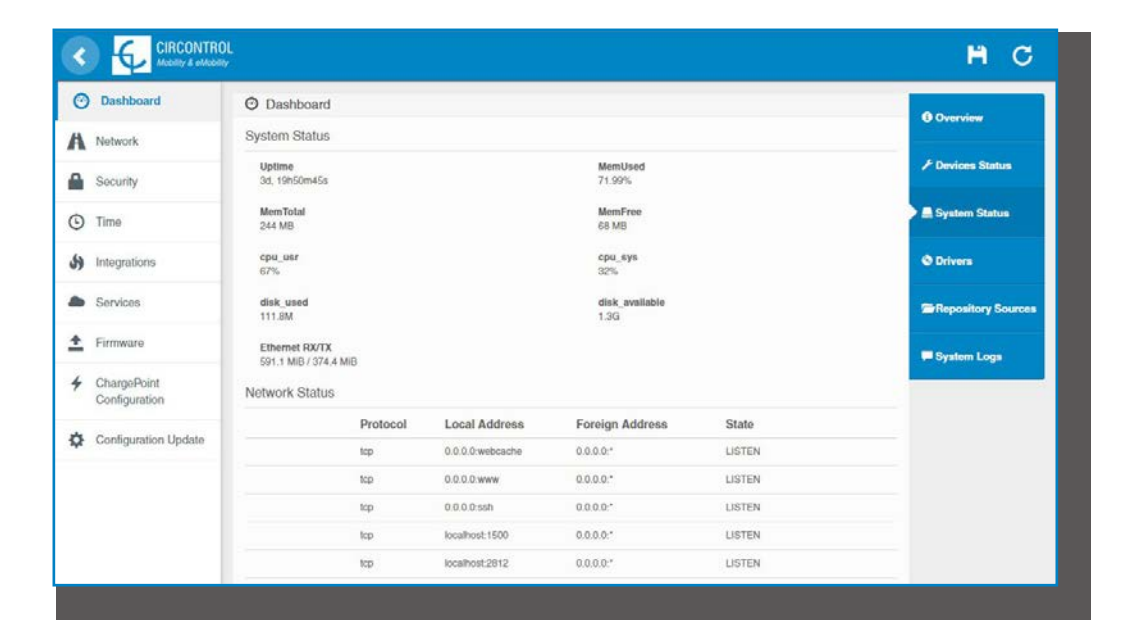

#### Ovladače

Informace uvedené v této části se týkají ovladačů, které potřebuje nabíjecí bod k rozpoznání různých zařízení uvnitř sebe, jako jsou měřidla, kontrolér režimu 3, čtečka RFID,

|                                                   | ROL<br>May                        | H C                                                                                                    |
|---------------------------------------------------|-----------------------------------|----------------------------------------------------------------------------------------------------|
| O Dashboard                                       | O Dashboard                       | () Outputien                                                                                                    |
| A Network                                         | Drivers                           |                                                                                                    |
| Security                                          | A8 Embedded<br>CBS-4              | ≁ Devices Status                                                                                                |
| Time                                              | CBS-0                             | 📇 System Status                                                                                                 |
| Integrations                                      | CELIEngine<br>CEM-C10<br>CEM-C20  | © Drivers                                                                                                    |
| Services                                          | CEM-C30                           | Transaction Sources                                                                                             |
| 1 Firmware                                        | CHARGEDEMO<br>CVM-1D<br>CVM-NR096 | System Logs                                                                                                    |
| <ul> <li>ChargePoint<br/>Configuration</li> </ul> |                                   |                                                                                                    |
| Configuration Update                              | EJJMA<br>M3CD<br>Mode 4 DELTA     |                                                                                                    |
|                                                   | R5232/485                         |                                                                                                    |
|                                                   | SMARTMETER                        |                                                                                                    |
|                                                   | TCP1RS-Plus                       |                                                                                                    |
|                                                   | TCP2RS                            | in the second second second second second second second second second second second second second second second |

### Zdroje repositáře

Informace uvedené v této části se vztahují k internímu chování nabíjecího bodu.

Tyto informace jsou nezbytné pro technický personál; netýkající se však externího připojení nabíjecího bodu nebo nabíjecí relace.

|                                                   |                                                                                                    | H C                |
|---------------------------------------------------|----------------------------------------------------------------------------------------------------|--------------------|
| ⑦ Dashboard                                       | O Dashboard                                                                                             | O Overview         |
| A Network                                         | Platform Sources                                                                                        |                    |
| Security                                          | /var/vm/charger-raption/branches/173500_Master_Stave → 561<br>Engine Sources                            | ≁ Devices Status   |
| C Time                                            | Var/svn/circariife/raption/branches/173500_Master_Slave/motor + 8368                                    | E System Status    |
| () Integrations                                   | /var/svn/circarlife/raption/branches/173500_Master_Stave/common + 8361                                  | © Drivers          |
| Services                                          | Ner/svn/libuild/tags/1.0 → 6                                                                            | Repository Sources |
| 1 Firmware                                        | Avar/svn/circarlife/raption/branches/173500_Master_Slave/libs/XCTools + 8361                            | 🛡 System Logs      |
| <ul> <li>ChargePoint<br/>Configuration</li> </ul> | Avarhvmk/craditlehaption/branches/173500_Master_Slave/libs/XCRemote → 6686                              |                    |
| Configuration Update                              | Nar/svn/embedded-web/branches/173500_Master_Slave + 254                                                 |                    |
|                                                   | HMI Sources                                                                                             |                    |
|                                                   | /varlsvn/clrcarille/hml/trunk/src → 8365<br>/varlsvn/clrcarille/tools/louch_alignment/tags/1.1.0 → 4774 |                    |

### Systémové protokoly

Protokoly zobrazené v této části jsou automaticky generovány nabijecím bodem. Jedná se o podrobný seznam nabíjecích relací, výkonu systému nebo aktivity uživatelů.

Tyto protokoly jsou vytvářeny od okamžiku zapnutí nabíjecího bodu. Protokoly jsou uloženy, i když je nabíjecí bod restartován.

| Machiny & alles      | sily            |            |         |                                                                                                    |   | E C              |
|----------------------|-----------------|------------|---------|----------------------------------------------------------------------------------------------------|---|------------------|
| O Dashboard          | O Dashboard     |            |         |                                                                                                    |   | Overview         |
| A Network            | System Logs     |            |         |                                                                                                    | C |                  |
| Security             | Date 🛧          | Source Se  | everity | Message                                                                                                    |   | F Devices Status |
| C Time               | Sep 18 09:55:19 | raption us | er.en   | ocpp1.6: OcppCsClienIJsonW5.cpp:135 - Cannot connect to: wss://ocpp-spp.ze-<br>watt.com/9000iocppi//ZW99994 - Error code: -1285552788 |   | A System Status  |
| S Integrations       | Sep 18 09:55:19 | raption us | er err  | ocpp1.6: OcppCsClienLisonWS.cpp.135 - Cannot connect to: wss://ocpp-spp.ze-<br>watt.com:9000/ocpp//ZW99994 - Error code: -1285552788  |   | © Drivers        |
| Services             | Sep 18 09:55:19 | raption us | er.err  | ocpp1.6: OcppCsClienLIsonWS cpp.135 - Cannot connect to: wss://ocpp-spp.ze-<br>watt.com.9000/ocppi//ZW99994 - Error code: -1285552788 |   | Repository       |
| Firmware             | Sep 18 09:55:19 | raption us | er.err  | ocpp1.6: OcppCsCitemLisonWS cpp:135 - Cannot connect to: wss://ocpp-spp.ze-<br>watt.com;9000/ocpp//ZW99994 - Error code: -1285552788  |   | Sources          |
| ✤ ChargePoint        | Sep 18 09:55:19 | raption us | er.err  | ocpp1.6: OcppCaClienIJsonWS.cpp:135 - Cannot connect to: wss://ocpp-spp.ze-<br>watt.com:9000/ocpp///ZW99994 - Error code: -1285552788 |   | System Logs      |
| Configuration        | Sep 18 09:55:19 | raption us | er.err  | ocpp1.6: OcppCaClientJsonW5.cpp:135 - Cannot connect to: wss://ocpp-spp.ze-<br>watt.com:9000/ocpp///2W99994 - Error code: -1285552788 |   |                  |
| Configuration Update | Sep 18 09:55:19 | raption us | ne.er   | ccpp1.6: OcppCsClienLisonWS cpp.135 - Cannot connect to: wss://ocpp-spp.ze-<br>watt.com/9000/ocpp///ZW99994 - Error code: -1285552788 |   |                  |
|                      | Sep 18 09:55:19 | raption us | er.err  | ocpp1.8: OcppCsCilentJsonWS cpp:135 - Cannot connect to: wss://ocpp-spp.ze-<br>watt.com:9000/ocppi//ZW99994 - Error code: -1285552788 |   |                  |
|                      | Sep 18 09:55:19 | raption us | er.err  | ocpp1.6: OcppCsClienUsonW5.cpp:135 - Cennot connect to: wss://ocpp-spp.ze-<br>watt.com/9000/ocppi/(ZW99994 - Error code: -1285552788  |   |                  |

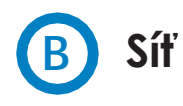

Tato část uvádí základní nastavení síťových parametrů. Klikneme-li na záložku 'Síť, zobrazí se následující obrázek.

| Dashboard     A Network       Intervent     Hostname       Socurity     Public Address Manager       Time     DHCP       Integrations     OFF       Services     DHCP Client       DHCP Client     Public IP       Integrations     Integrations       Firmware     Integrations       Provide     DHCP Client       DHCP Client     Public IP       Integrations     Integrations                                                                                                    |   |
|----------------------------------------------------------------------------------------------------|---|
| Motwork     Hostname       Socurity     raption-4500adeb       Time     Public Address Manager       Moderations     Address Type       Integrations     Tettonika RUT240 LTE       Services     DHCP Client     Public IP       Timware     Integrations     10.103.1.71                                                                                                    |   |
| Image: Socurity     Image: First Socurity       Image: Socurity     DHCP       Image: Time     DHCP       Image: Socurity     OFF       Image: Socurity     OFF       Image: Socurity     DHCP Client       DHCP Client     Public Address Manager       Image: DHCP Client     Public P       Image: DHCP Client     Public IP       Image: DHCP Client     10.103.1.71       Image: DHCP Client     Image: DHCP Client                                                                                                    | , |
| Integrations     DHCP     Public Address Manager       Integrations     OFF     Address Type       Services     DHCP Client     Public IP       Integrations     DHCP Client     Public IP       Integrations     Integrations     10.103.1.71                                                                                                    |   |
| Integrations     OFF     Address Type       Integrations     Teltonika RUT240 LTE       Services     DHCP Client     Public IP       Firmware     10.103.1.71       ChargePoint<br>Configuration     IP Address Settings                                                                                                    | • |
| Integrations     Integrations     I | • |
| Services     DHCP Client     Public IP     10.103.1.71     IP Address Settings                                                                                                    |   |
| Firmware     ID.103.1.71     IP Address Settings                                                                                                    |   |
| ChargePoint IP Address Settings                                                                                                    |   |
|                                                                                                    |   |
| Configuration Undate                                                                                                    |   |
| 192.168.110.45                                                                                                    |   |
| Netmask Gateway                                                                                                    |   |
| 255.255.255.0 192.168.110.254                                                                                                    |   |
| Primary DNS server Secondary DNS server                                                                                                    |   |
| 192.168.0.9                                                                                                    |   |

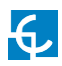

| Hodnota         | Popis                                                                                                    |
|-----------------|----------------------------------------------------------------------------------------------------|
| Jméno hostitele | Název nabíjecího bodu v síti                                                                                                    |
|                 | <ul> <li>Místní adresa: tuto možnost vybereme, je-li centrální<br/>systém OCPP připojen k téže soukromé síti před<br/>připojením nabíjecího bodu. Adresa je přiřazena<br/>Ethernetovému portu.</li> </ul>                                    |
|                 | <ul> <li>Statická adresa: tuto možnost vybereme, je-li externí<br/>modem / směrovač jiný, než je uvedeno níže. Router /<br/>směrovač musí mít statickou veřejnou IP adresu.<br/>Doporučujeme zkontrolovat ji u poskytovatele SIM.</li> </ul> |
|                 | <b>POZNÁMKA:</b> Veřejná IP adresa musí být zadána ručně<br>do textového pole "Veřejná IP".                                                                                                    |
| Typ adresy      | <ul> <li>SIERRA Wireless Raven XE H2295EW: Tuto volbu lze<br/>vybrat, jen když je k nabíjecímu bodu připojen mobilní<br/>směrovač SIERRA Wireless RAVEN XE.</li> </ul>                                                                       |
|                 | <ul> <li>SIERRA Wireless AirLink LS300: Tuto volbu lze vybrat,<br/>jen když je k nabíjecímu bodu připojen mobilní<br/>směrovač SIERRA Wireless AirLink LS300.</li> </ul>                                                                     |
|                 | <ul> <li>Circutor SGE-3G/GPRS: Tuto volbu lze vybrat, jen když<br/>je k nabíjecímu bodu připojen mobilní směrovač<br/>Circutor SGE-3G/GPRS.</li> </ul>                                                                                       |
|                 | <ul> <li>•Teltonika RUT240 LTE: Tuto volbu lze vybrat, jen když</li> <li>je k nabíjecímu bodu připojen mobilní směrovač</li> <li>Teltonika RUT240 LTE.</li> </ul>                                                                            |
| ID DHCP klienta | ID klienta přidružené k DHCP serveru (je-li k dispozici)                                                                                                    |
| Veřejná IP      | Statická veřejná IP adresa pro zápis, je-li poskytnuta<br>poskytovatelem SIM                                                                                                    |
| IP adresa       | IP adresa přiřazená k nabíjecímu bodu                                                                                                    |
| Síťová maska    | Síťová maska sítě                                                                                                    |
| Brána           | Brána sítě                                                                                                    |

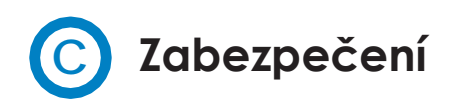

Tato část uvádí základní nastavení bezpečnostních parametrů. Cílem je zabránit neoprávněnému přístupu k webové stránce nastavení. Při továrním nastavení jsou všechny parametry zakázány.

|                              | DL<br>W        |     |                 | нc |
|------------------------------|----------------|-----|-----------------|----|
| 🕑 Dashboard                  | Security       |     |                 |    |
| A Network                    | Authentication | OFF |                 |    |
| Security                     | User Name      |     | Repeat password |    |
| () Time                      |                |     |                 |    |
| Integrations                 | Password       |     |                 |    |
| Services                     |                |     |                 |    |
| Firmware                     |                |     |                 |    |
| ChargePoint<br>Configuration |                |     |                 |    |
| Configuration Update         |                |     |                 |    |
|                              |                |     |                 |    |
|                              |                |     |                 |    |

| Hodnota           | Popis                                                                  |  |  |
|-------------------|------------------------------------------------------------------------|--|--|
| Autorizace        | ZAPNUTO/VYPNUTO:<br>autorizace povolena/ zakázána                      |  |  |
| Uživatelské jméno |                                                                        |  |  |
| Heslo             | Přihlašovací jméno a heslo pro přístup na webovou<br>stránku instalace |  |  |
| Zopakované heslo  |                                                                        |  |  |

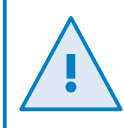

Nezapomeňte na kredit. Nabíjecí bod nelze restartovat na výchozí tovární nastavení.
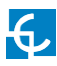

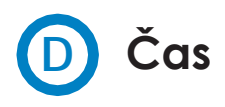

Tato část umožňuje nastavit nabíjecímu bodu čas a časové pásmo.

|                              | DL.                                 | нс                   |
|------------------------------|-------------------------------------|----------------------|
| Ø Dashboard                  | © Time                              |                      |
| A Network                    | Time Zone                           | Primary NTP server   |
| Security                     | UTC *                               |                      |
| () Time                      | Time                                | Secondary NTP server |
| S) Integrations              | Sync Dovico Timo 18/9/2018 10:27:35 |                      |
| Services                     |                                     |                      |
| 1 Firmware                   |                                     |                      |
| ChargePoint<br>Configuration |                                     |                      |
| Configuration Update         |                                     |                      |
|                              |                                     |                      |
|                              |                                     |                      |

| Hodnota                  | Popis                                                   |
|--------------------------|---------------------------------------------------------|
| Časové pásmo             | Podle lokace zvolíme pro nabíjecí bod regionální<br>čas |
| Čas                      | Aktuální datum a čas nabíjecího bodu                    |
| Primární NTP server      |                                                         |
| Sekundární NTP<br>server | Automatické synchronizování času přes internet          |

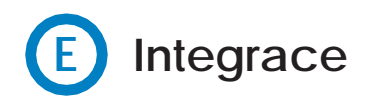

Tato část umožňuje povolit a zakázat nabíjecímu bodu službu OCPP.

V poslední verzi firmwaru jsou k dispozici jak OCPP 1.5 tak OCPP 1.6.

|                                                   |                        | Ħ | С |
|---------------------------------------------------|------------------------|---|---|
| 🕑 Dashboard                                       | Integrations           |   |   |
| A Network                                         | Available Integrations |   |   |
| Security                                          | None T                 |   |   |
| Time                                              | OCPP 1.5<br>OCPP 1.6   |   |   |
| s Integrations                                    |                        |   |   |
| Services                                          |                        |   |   |
| 1 Firmware                                        |                        |   |   |
| <ul> <li>ChargePoint<br/>Configuration</li> </ul> |                        |   |   |
| Configuration Update                              |                        |   |   |
|                                                   |                        |   |   |
|                                                   |                        |   |   |
|                                                   |                        |   |   |

Další informace o parametrech a nastavení lze nalézt v kapitolách **"OCPP 1.5"** nebo **"OCPP 1.6"** tohoto návodu.

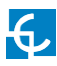

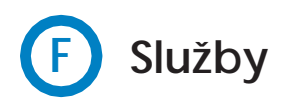

Tato část umožňuje změnit jazyk uživatelského rozhraní, provést test rozvodné sítě a nastavit heslo.

|                                | l.<br>X                        | нс |
|--------------------------------|--------------------------------|----|
| O Dashboard                    | Services                       |    |
| A Network                      | Grid Test                      |    |
| Security                       | OFF                            |    |
| ( Time                         | Charge Point HMI Configuration |    |
| Integrations                   | Català •                       |    |
| Services                       | Authentication                 |    |
| 1 Firmware                     | ON                             |    |
| 4 ChargePoint<br>Configuration | admin Password                 |    |
| Configuration Update           |                                |    |
|                                |                                |    |
|                                |                                |    |
|                                |                                |    |

| Hodnota            | Popis                                                                      |
|--------------------|----------------------------------------------------------------------------|
| Test rozvodné sítě | Nabíjecí bod provede test kalibrace na obrazovce<br>uživatelského rozhraní |
| Výchozí jazyk      | Je možné zvolit výchozí jazyk obrazovky uživatelského<br>rozhraní          |
| Autorizace         | Je možné nastavit autorizaci, aby se předešlo změnám<br>na této stránce    |

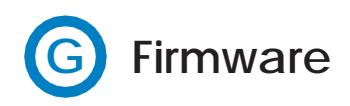

Firmware nabíjecího bodu může být aktualizován vzdáleně kliknutím na tlačítko **'Zvolte soubor**'.

|                                                   | ROL         |   |      |        |         | H | С |
|---------------------------------------------------|-------------|---|------|--------|---------|---|---|
| ⑦ Dashboard                                       | 1 Firmware  |   |      |        |         |   |   |
| A Network                                         | File        | s | Size | Status | Actions |   |   |
| Security                                          | Select File |   |      |        |         |   |   |
| () Time                                           | <b>↓</b>    |   |      |        |         |   |   |
| S Integrations                                    |             |   |      |        |         |   |   |
| Services                                          |             |   |      |        |         |   |   |
| 1 Firmware                                        |             |   |      |        |         |   |   |
| <ul> <li>ChargePoint<br/>Configuration</li> </ul> |             |   |      |        |         |   |   |
| Configuration Update                              |             |   |      |        |         |   |   |
|                                                   |             |   |      |        |         |   |   |

Zobrazí se okno pro výběr souboru; klikneme na tlačítko "nahráť.

| <  |                              | )L                   |          |        |                     | F      | С |
|----|------------------------------|----------------------|----------|--------|---------------------|--------|---|
| 0  | Dashboard                    | 1 Firmware           |          |        |                     |        |   |
| A  | Network                      | File                 | Size     | Status | Actions             |        |   |
|    | Security                     | firmware.upgrade     | 75.96 MB |        | © Upload ⊘ Dancel 🔒 | Remove |   |
| 0  | Time                         | Upload File Progress |          |        | <b></b>             |        |   |
| 5) | Integrations                 |                      |          |        |                     |        |   |
| -  | Services                     |                      |          |        |                     |        |   |
| ±  | Firmware                     |                      |          |        |                     |        |   |
| 4  | ChargePoint<br>Configuration |                      |          |        |                     |        |   |
| ¢  | Configuration Update         |                      |          |        |                     |        |   |

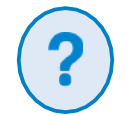

Pro získání nejnovější verzi firmwaru je třeba kontaktovat oddělení prodeje CIRCONTROL. Další informace jsou k dispozici v kapitole **'Potřebujete pomoci?'** 

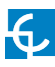

### H Nastavení nabíjecího bodu

Nabíjecí bod je schopen podle počtu používaných zásuvek vyvažovat dostupný výkon.

|                              | L                            |                   |                |               | н       | С |
|------------------------------|------------------------------|-------------------|----------------|---------------|---------|---|
| ⑦ Dashboard                  | PowerBalance                 |                   |                |               |         |   |
| A Network                    | Enable Power Balance         | Total Consumption | PowerBalance C | Configuration |         |   |
| Security                     | NO                           | 0                 | H Savo         |               |         |   |
| O Time                       |                              |                   |                |               |         |   |
| Integrations                 | Slave chargers configuration |                   |                |               |         |   |
| Services                     | List of chargers:            |                   |                |               |         |   |
| 1 Firmware                   | Charger Name Plug Nar        | ne Charger Model  | IP Address     | MAC Address   | Actions |   |
| ChargePoint<br>Configuration | Add charger                  |                   |                |               |         |   |
| Contiguration Update         |                              |                   |                |               |         |   |
|                              |                              |                   |                |               |         |   |

| Hodnota                       | Popis                                                                                                    |
|-------------------------------|----------------------------------------------------------------------------------------------------|
| Aktivace<br>vyvažování výkonu | ANO: nabíjecí bod rovnoměrně rozděluje výkon<br>dodávaný do každé probíhající nabíjecí relace, aniž by<br>překročil nastavený limit.                                                                                         |
|                               | NE: nabíjecí bod nezohledňuje nastavený limit, a dodává<br>do každého konektoru maximální výkon.                                                                                                    |
| Celková spotřeba              | Maximální hodnota proudu nabíjecího bodu, který<br>je sdílen probíhajícími nabíjecími relacemi.                                                                                                    |
|                               | * <b>POZNÁMKA:</b> Tento proud musí být roven nebo vyšší než<br>hodnota 6A, vynásobená počtem zásuvek. Daný proud<br>musí být tedy stejný nebo vyšší než součet dodaných<br>proudů, když všechny zásuvky nabíjejí minimálně. |

Nabíjecí bod MASTER je schopen řídit více nabíjecích bodů SLAVE; ty lze přidávat kliknutím na '**Přidej nabíječku**'.

|                              | erent.            |              |               |              |               | E.      | С |
|------------------------------|-------------------|--------------|---------------|--------------|---------------|---------|---|
| Dashboard                    | PowerBalance      |              |               |              |               |         |   |
| Network                      | Enable Power Bal  | ance Tota    | I Consumption | PowerBalance | Configuration |         |   |
| Security                     | NO                | 0            |               | H Savo       |               |         |   |
| J Time                       |                   |              |               |              |               |         |   |
| h Integrations               | Slave chargers (  | onfiguration |               |              |               |         |   |
| Services                     | List of chargers: | angataton    |               |              |               |         |   |
| Firmware                     | Charger Name      | Plug Name    | Charger Model | IP Address   | MAC Address   | Actions |   |
| ChargePoint<br>Configuration | Add charger       | ←            |               |              |               |         |   |
| Configuration Update         |                   |              |               |              |               |         |   |

Zobrazí se nové menu, v němž přidáme nové nabíjecí body SLAVE.

| Mecally & effects    | DL.<br>Mainte                                               |          |               |              |                 | H          | С |
|----------------------|-------------------------------------------------------------|----------|---------------|--------------|-----------------|------------|---|
| 🕑 Dashboard          | PowerBalance                                                |          |               |              |                 |            |   |
| A Network            | Enable Power Balance                                        | Total Co | nsumption     | PowerBalance | Configuration   |            |   |
| Security             | NO                                                          | 0        |               | H Save       |                 |            |   |
| Time                 |                                                             |          |               |              |                 |            |   |
| Integrations         | Slave chargers configuration                                | n        |               |              |                 |            |   |
| Services             | List of chargers:                                           |          |               |              |                 |            |   |
| 1 Firmware           | Charger Name Plug Na                                        | me       | Charger Model | IP Address   | MAC Address     | Actions    |   |
| 4 ChargePoint        | Add charger                                                 |          |               |              |                 |            |   |
| comgutation          |                                                             |          |               |              |                 |            |   |
| Configuration Update | New slave charger informatio                                | n:       |               |              |                 |            |   |
| Configuration Update | New slave charger informatio                                | n:       | Charger Name  |              | Use auto-genera | ited names |   |
| Configuration Update | New slave charger informatio                                | n:<br>•  | Charger Name  |              | Use auto-genera | ited names |   |
| Configuration        | New slave charger informatio Slave charger model IP Address | n:<br>•  | Charger Name  |              | Use auto-genera | ted names  |   |

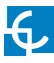

Vybereme-li "Model nabíječky SLAVE", zobrazí se další editační pole.

| CIRCON        | ROL                            |                                      |                              | H | С |
|---------------|--------------------------------|--------------------------------------|------------------------------|---|---|
| Dashboard     | Slave chargers configuration   |                                      |                              |   |   |
| Network       | List of chargers:              |                                      |                              |   |   |
| Security      | Charger Name Plug Name         | Charger Model IP Address             | MAC Address Actions          |   |   |
| ) Time        | Add charger                    |                                      |                              |   |   |
| Integrations  | New slave charger information: |                                      |                              |   |   |
| Services      | Slave charger model            | Charger Name                         | Use auto-generated names     |   |   |
| Firmware      | •                              | Charge Point 1                       | NO                           |   |   |
| 4 ChargePoint | IP Address                     | MAC Address                          | Perform IP address assigment |   |   |
| Configuration | 0.0.0                          | 00:00:00:00:00:00                    | YES                          |   |   |
|               | Plug A Name<br>Plug A          | 2xType 2 Plugs - Single-phase supply | Plug B Name<br>Plug B        |   |   |
|               | H Savo C Rostora               |                                      |                              |   |   |
|               |                                |                                      |                              |   |   |

Klikneme-li na tlačítko 'Uložit', jsou použita všechna nastavení z "Nastavení nabíječek SLAVE'. Předtím je třeba se ujistit, že všechna editační pole jsou správně vyplněna.

| Hodnota                                                     | Popis                                                                                                    |
|-------------------------------------------------------------|----------------------------------------------------------------------------------------------------|
| Model nabíječky<br>SLAVE                                    | Seznam modelů nabíjecích bodů SLAVE.<br>* <b>POZNÁMKA:</b> Nabíjecí bod je třeba pečlivě vybrat podle<br>modelu uvedeného na štítku.                                                                                                    |
| Název nabíječky                                             | Umožňuje zadat název nabíječky.<br>* <b>POZNÁMKA:</b> tento název slouží pouze jako štítek; název<br>nemá žádný vliv na správnou funkci zařízení.                                                                                                    |
| Doporučujeme<br>používat<br>automaticky<br>generované názvy | ANO: "Název nabíječky" je vygenerován automaticky.<br>NE: Název nabíječky lze zadat ručně.                                                                                                    |
| IP adresa                                                   | IP adresa nabíjecího bodu SLAVE                                                                                                    |
| MAC adresa                                                  | MAC adresa nabíjecího bodu SLAVE                                                                                                    |
| Proveď přiřazení IP<br>adresy                               | <ul> <li>ANO: při kliknutí na tlačítko 'Uložit' v dolní části webové stránky dojde k přiřazení dané IP adresy nabíjecímu bodu SLAVE s danou MAC adresou.</li> <li>NE: při kliknutí na tlačítko 'Uložit' v dolní části webové stránky dojde k přidání nabíjecího bodu SLAVE se zadanou IP adresou do seznamu bodů ignorujících pole</li> </ul> |
|                                                             | MAC adres.                                                                                                    |
| Název konektoru A                                           | Nazev konektoru A lze zadat ručně.<br>* <b>POZNÁMKA:</b> tento název se zobrazí na obrazovce<br>nabíjecího bodu MASTER                                                                                                    |
| Název konektoru B                                           | Název konektoru B lze zadat ručně.<br>* <b>POZNÁMKA:</b> tento název se zobrazí na obrazovce<br>nabíjecího bodu MASTER                                                                                                    |

# Aktualizace nastavení

Nastavení nabíjecího bodu lze aktualizovat vzdáleně kliknutím na tlačítko **'Zvolte soubor'**. Určeno POUZE pro technický personál; slouží k obnovení výchozích továrních nastavení nabíjecí bodu.

|                                                   | ONTROL<br>& endedatory |      |        | H C     |
|---------------------------------------------------|------------------------|------|--------|---------|
| Ø Dashboard                                       | Configuration Update   |      |        |         |
| A Network                                         | File                   | Size | Status | Actions |
| Security                                          | Select File            |      |        |         |
| () Time                                           |                        |      |        |         |
| <ul> <li>Integrations</li> </ul>                  |                        |      |        |         |
| Services                                          |                        |      |        |         |
| + Firmware                                        |                        |      |        |         |
| <ul> <li>ChargePoint<br/>Configuration</li> </ul> |                        |      |        |         |
| Configuration<br>Update                           |                        |      |        |         |
|                                                   |                        |      |        |         |

Zobrazí se okno pro výběr souboru; klikneme na tlačítko "nahráť.

| <        |                              | ROL.                 |          |        |                     | H        | С |
|----------|------------------------------|----------------------|----------|--------|---------------------|----------|---|
| 0        | Dashboard                    | Configuration Update |          |        |                     |          |   |
| A        | Network                      | File                 | Size     | Status | Actions             |          | _ |
| ۵        | Security                     | configuration.tar    | 76.97 MB |        | Upload     O Dancel | 🖹 Remove |   |
| 0        | Time                         | Upload File Progress |          |        |                     |          | - |
| 59       | Integrations                 |                      |          |        |                     |          | _ |
|          | Services                     |                      |          |        |                     |          |   |
| <u>*</u> | Firmware                     |                      |          |        |                     |          |   |
| 4        | ChargePoint<br>Configuration |                      |          |        |                     |          |   |
| ٥        | Configuration<br>Update      |                      |          |        |                     |          |   |

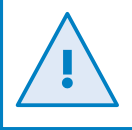

Pro získání příslušného konfiguračního souboru je třeba kontaktovat oddělení prodeje CIRCONTROL. Další informace jsou k dispozici v kapitole **'Potřebujete pomoci?'** 

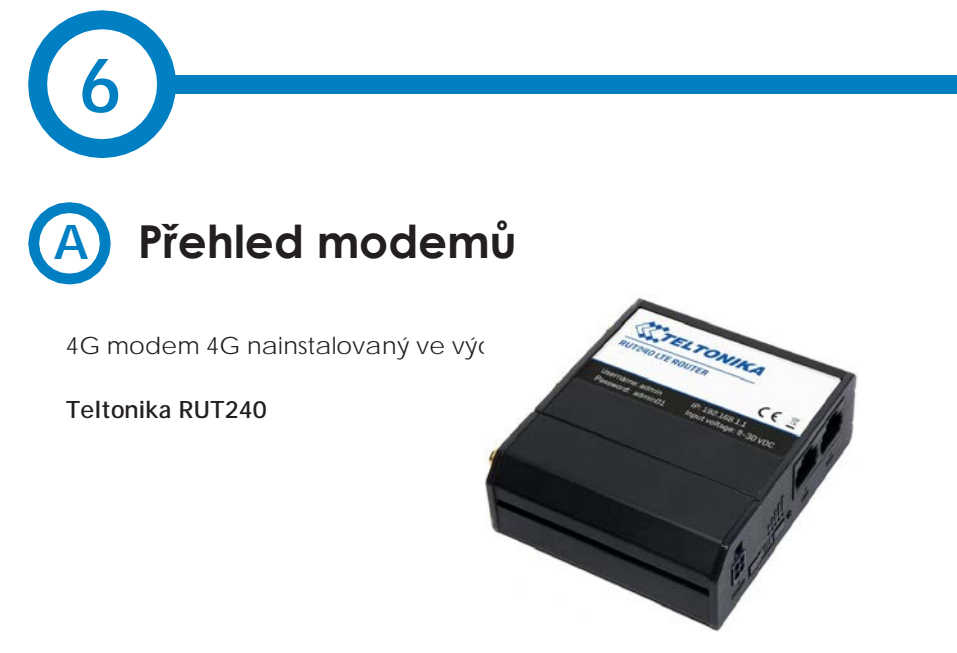

Toto zařízení umožňuje nabíjecímu bodu připojit se k 4G síti (vzdálená správa a sledování stavu nabíjecího bodu). RUT240 je součástí řady kompaktních mobilních směrovačů RUT2xx pro vysokorychlostní bezdrátové a Ethernetové připojení.

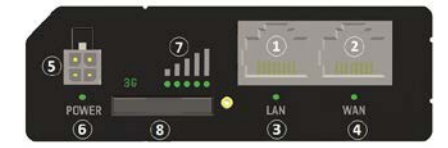

| 🕘 🧿                     |       | <u>u</u> | 11         |
|-------------------------|-------|----------|------------|
| $\overline{\mathbf{O}}$ | 10    | •        | •          |
| , wifi                  | RESET | MOBILE   | MOBILE     |
|                         |       |          | e (* 1900) |

| 1 | LAN Ethernetový port    | 7  | LED indikující intenzitu signálu |
|---|-------------------------|----|----------------------------------|
| 2 | WAN Ethernetový port    | 8  | Držák SIM karty                  |
| 3 | LED indikátor LAN       | 9  | Konektor WiFi antény             |
| 4 | LED indikátor WAN       | 10 | Tlačítko reset                   |
| 5 | Napájecí konektor       | 11 | Konektor LTE antény              |
| 6 | LED indikující napájení |    |                                  |

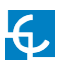

### Teltonika RUT 240

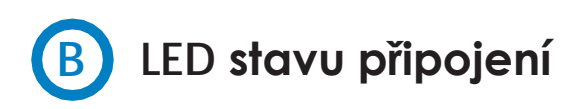

Vysvětlení LED indikace stavu připojení:

1. LED stavu síly signálu svítí: směrovač je zapnut

2. 2G a 3G LED nepřetržitě blikají každou sekundu: chybí SIM karta nebo zadán špatný PIN

3. 2G/3G LED blikají každou sekundu: síť 2G/3G připojena, ale nebyla vytvořena žádná datová relace

4. Opakované blikání z 2G LED na 3G LED: Není vložen držák SIM karty

5. 2G/3G LED svítí: síť 2G/3G připojena, datová relace vytvořena

6. 2G/3G LED rychle bliká: síť 2G/3G připojena, datová relace vytvořena, data přenášena.

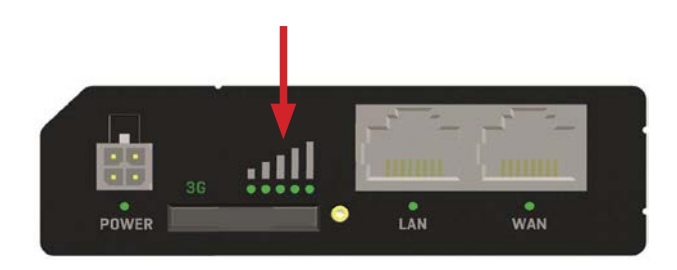

## C Instalace SIM karty

Vložte kartu SIM, kterou Vám poskytl ISP (poskytovatel internetových služeb). Správná orientace SIM karty je zobrazena na obrázku.

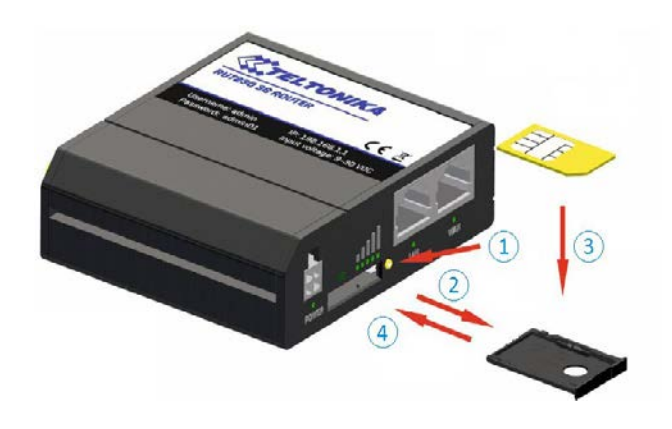

- 1. Stiskněte tlačítko pro vysunutí držáku SIM karty
- 2. Vytáhněte držák SIM karty
- 3. Vložte SIM kartu
- 4. Zatlačte držák SIM karty

Po instalaci SIM karty zkontrolujte, zda jsou správně připojeny 4G anténa (mobilní), WiFi anténa a napájecí konektor.

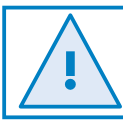

SIM karty nejsou společností CIRCONTROL poskytovány.

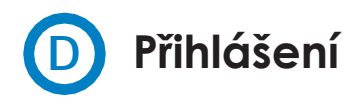

Jakmile je dokončeno nastavení modemu dle popisu z předchozí části, je modem přístupný přes WiFi nebo Ethernet.

 Na počítači vyhledáme přístupový WiFi bod s názvem RUT240\_xxxxxxxxx, a připojíme se k němu (heslo není potřeba).
 Při připojení přes Ethernet tento krok přeskočíme.

- 2. Otevřeme webový prohlížeč a zadáme http://192.168.1.1
- 3. Při výzvě k autorizaci zadejte následující parametry:

Uživatelské jméno: **admin** Heslo: **admin01** 

| Teltonika-RUT240.com - Web ∪ × | +                             |
|--------------------------------|-------------------------------|
| ← → ♂ ☆                        | 🛈 💋 192.168.1.1/cgi-bin/luci  |
|                                | ΤΟΝΙΚΑ                        |
| Autho                          | orization Required            |
| Please enter                   | r your username and password. |
| Username                       | admin                         |
| Password                       | •••••                         |
|                                | Login                         |
| Teltonika solutions            | www.teltonika.lt              |
|                                |                               |

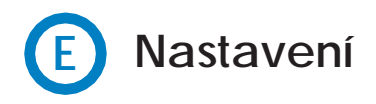

**Průvodce nastavením** se spustí po přihlášení. Pro správné nastavení modemu je nutné Průvodce nastavením řádně dokončit.

Přejdeme na **Stav** > **Síť** > **Mobilní** a zaměříme se na 'Stav SIM karty'; stav musí být nastaven na '*Připraveno'*.

| /        | w            | W       | 194.200.21   | off- pullipoots | 000-11000  | 2241020   | epinous coornant des    | and Family Monte |
|----------|--------------|---------|--------------|-----------------|------------|-----------|-------------------------|------------------|
| TEL      | TONIN        | 4       | Status       | Network         | - Serv     | ices -    | System -                | Logout           |
| You have | n't change   | d the d | elacit passw | ord for this ro | uter To ch | ange rout | ter password click here |                  |
| Mobile   | WAN          | LAN     | Wireless     | OpenVPN         | VRRP       | Access    |                         |                  |
| Мо       | bile Info    | rmatio  | on           |                 |            |           |                         |                  |
| Hobil    | at           |         |              |                 |            |           |                         |                  |
| Data c   | onsection st | ate     |              | -               |            |           |                         |                  |
| NE       |              |         |              | 861107031       | 557813     |           |                         |                  |
| 145      |              |         |              | 214017501       | 304502     |           |                         |                  |
| 10CID    |              |         |              | 883456753       | 100034265  | 9F        |                         |                  |
| Sim ca   | rd state     |         |              | Ready           |            |           |                         |                  |
| Signal   | strength     |         |              | -77 dBm         |            |           |                         |                  |
| Cell ID  |              |         |              | 15065313        |            |           |                         |                  |
| RSCP     |              |         |              | -75 (87)        |            |           |                         |                  |

Při používání OCPP neměníme výchozí heslo. Nabíjecí bod musí získat veřejnou IP adresu.

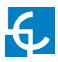

Přejdeme na Síť > Mobilní > Obecné > Mobilní nastavení.

Zadáme APN (jméno přístupového bodu) poskytovatele SIM a klikneme na tlačítko 'Uložit'.

| TELTONIKA Status -                       | Network -      | Services -       | System -               |      | Le        | ogout 🖯 |  |
|------------------------------------------|----------------|------------------|------------------------|------|-----------|---------|--|
| You haven't changed the default password | for this route | r. To change rol | iter password ellick h | ere. |           |         |  |
| General Mobile Data Limit                |                |                  |                        |      |           |         |  |
| Mobile Configuration                     |                |                  |                        |      |           |         |  |
| Mobile Configuration                     |                |                  |                        |      |           |         |  |
| Connection type                          | om 💌           |                  |                        |      |           |         |  |
| Mode                                     | NAT            | •                |                        |      |           |         |  |
| APN                                      | 1              |                  |                        |      |           |         |  |
| PIN number                               | -              | 1                |                        |      |           |         |  |
| Diating number                           | -90#           |                  |                        |      |           |         |  |
| Authentication method                    | None 💌         |                  |                        |      |           |         |  |
| Benkce mode                              | Automatic      | •                |                        |      |           |         |  |
| Deny data roaming                        | 8              |                  |                        |      |           |         |  |
| Use IPv4 only                            | 12             |                  |                        |      |           |         |  |
| Mobile Data On Demand                    |                |                  |                        |      |           |         |  |
| Enable                                   | 23             |                  |                        |      |           |         |  |
| No data timeout (sec)                    | 10             |                  |                        |      |           |         |  |
| Force LTE network                        |                |                  |                        |      |           |         |  |
| Enable                                   |                |                  |                        |      |           |         |  |
| Reregister                               |                |                  |                        |      |           |         |  |
| interval (sec)                           | 300            |                  |                        |      |           |         |  |
|                                          |                |                  |                        |      | dimension |         |  |
|                                          |                |                  |                        |      | Save      |         |  |
|                                          |                |                  |                        |      |           |         |  |

Pokud poskytovatel SIM vyžaduje autorizaci PAP (password authenticated protocol) nebo CHAP (challenge-handshake authentication protocol), vybereme ji v poli "Metoda autorizace" a zadáme heslo a uživatelské jméno.

Nejprve je třeba obrátit se na oddělení prodeje společnosti CIRCONTROL s žádostí o příručku modemu Teltonika, a až pak lze provádět změny v nastavení modemu.

#### Přejdeme na Stav > Síť > Mobilní.

Pracuje-li spojení správně, "Stav datového připojení" musí být "Připojeno".

|           |            |           | 0.000        | 1000 C 100      | 1          |           | 100.00                   |        |
|-----------|------------|-----------|--------------|-----------------|------------|-----------|--------------------------|--------|
| (TEL      | TONII      | 64        | Status -     | Network         | Serv       | ices -    | System -                 | Logout |
| You haver | n't chang  | ed the de | elault passw | ord for this ro | der To ch  | ange rout | ter password click here. |        |
| Mobile    | WAN        | LAN       | Wireless     | OpenVPN         | VRRP       | Access    | F                        |        |
|           |            |           |              |                 |            |           |                          |        |
| Mob       | ile Info   | ormatio   | n            |                 |            |           |                          |        |
| Mobile    | att        |           |              |                 |            |           |                          |        |
| Data co   | nnection s | tate      |              | Connected       | -          |           |                          |        |
| INEI      |            |           |              | 861107031       | 557813     |           |                          |        |
| IMSI      |            |           |              | 214017501       | 304502     |           |                          |        |
| ICCID     |            |           |              | 893456750       | 1000342653 | F         |                          |        |
| Sim car   | d state    |           |              | Ready           |            |           |                          |        |
| Signal s  | strength   |           |              | -77 dBm         |            |           |                          |        |
| Cell ID   |            |           |              | 15055313        |            |           |                          |        |
| pere      |            |           |              | .75.dBm         |            |           |                          |        |

Přejdeme na Stav > Síť > WAN .

Modem musí najít veřejnou IP adresu.

| TELTONIKA           | Status -         | Network          | Serv      | ices      | System -                | Logout |
|---------------------|------------------|------------------|-----------|-----------|-------------------------|--------|
| You haven't changed | he default passw | ord for this rou | fer To ch | ange rout | er password olick here. |        |
| Mobile WAN 1        | AN Wireless      | OpenVPN          | VRRP      | Access    | e                       |        |
| WAN Informatio      | n                |                  |           |           |                         |        |
| WAN                 |                  |                  |           |           |                         |        |
| Interface           |                  | Mobile           |           |           |                         |        |
| Туре                |                  | GMI              |           |           |                         |        |
| IP address          |                  | 77,209,11.3      |           |           | •                       |        |
| Netmask             |                  | 255,255,255      | 5.192     |           |                         |        |
| Galeway             |                  | 77,209,11.3      | 2         |           |                         |        |
| DNS 1               |                  | 212.166.210      | 1.6       |           |                         |        |
| DNS 2               |                  | 212 73 32 6      | 7         |           |                         |        |

Přejdeme na Stav > Síť > LAN > Zapůjčení DHCP

V "Zapůjčení DHCP" zkontrolujeme, zda modem detekoval automatickou IP adresu a MAC číslo pro připojený počítač i pro nabijecí bod.

| You haven't change | e the default pass | word for this rou | ter. To change rout | ter password click here. | Logour |
|--------------------|--------------------|-------------------|---------------------|--------------------------|--------|
| Mobile WAN         | LAN Wir            | eless OpenV       | PN VRRP             | Access                   |        |
| LAN Informa        | ition              |                   |                     |                          |        |
| LAN Information    |                    |                   |                     |                          |        |
| Name               | IP address         | Netmask           | Ethernet MAC ad     | dress Connected for      |        |
| Lan                | 192.168.1.1        | 255.255.255.0     | 00.1E.42.19.01.D    | B 0h 5m 13s              |        |
| DHCP Leases        |                    |                   |                     |                          |        |
| Hostname           | IP address         | LAN name          | MAC address         | Lease time remaining     |        |
| Service PC         | 192.168.1.206      | Lan               | A0.88:69.27 D4 B    | 8 11h 56m 3s             |        |
| raption-4500c402   | 192 168 1 240      | Lan               | 00 26 45 00 C4 0    | 2. 11h 65m 23s           |        |
| Ports              |                    |                   |                     |                          |        |
|                    |                    | 101               |                     | V .                      |        |
|                    |                    | 11 III            |                     | <u>~</u>                 |        |
|                    |                    |                   |                     |                          |        |

Pokud modem nedetekoval automatickou IP adresu, vypneme nabíjecí bod, počkáme 10 sekund a znovu jej zapneme. Počítač připojíme k přístupovému bodu s názvem RUT240\_xxxxxxxxx a kontrolu provedeme znovu. Přejdeme na Síť > LAN > Statická zapůjčení

Do editačních polí zadáme následující informace:

Jméno hostitele - Může se jednat o jméno požadované pro nabíjecí bod

MAC adresa - Jedná se o MAC číslo uvedené na štítku za obrazovkou uživatelského rozhraní

*IP adresa - 192.168.1.50* 

|   | CTELTONIKA                      | Status - Network - Serv      | ices System                  | Logout |
|---|---------------------------------|------------------------------|------------------------------|--------|
|   |                                 |                              |                              |        |
|   |                                 | Start 100                    |                              |        |
| 8 |                                 | Limit 150                    |                              |        |
|   |                                 | Lease time 12                | Hours                        |        |
|   | Static Leases                   |                              |                              |        |
|   | Hostname                        | MAC address                  | IP address                   |        |
|   | Raption                         | 00:26:45:00:c4:02 (192.168.1 | 240) • 192 168 1.50 • Delete |        |
|   |                                 |                              | Detab                        |        |
|   |                                 |                              |                              |        |
|   | Add                             |                              |                              |        |
|   | IP Aliases                      |                              |                              |        |
|   | There are no I/P allases create | d yet                        |                              |        |
|   | Add                             |                              |                              |        |
|   |                                 |                              |                              | Save   |
|   |                                 |                              |                              |        |
|   |                                 |                              |                              |        |

Po vyplnění editačních polí klikneme na tlačítko 'Uložit'.

Nabíjecí bod vypneme, počkáme 10 sekund a znovu jej zapneme.

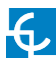

#### Přejdi na Stav > Síť > LAN > Zapůjčení DHCP

Potvrdíme, že dříve zadané informace byly úspěšně uloženy:

Název hostitele - název přiřazený nabíjecímu bodu

MAC adresa - MAC nabíjecího bodu

#### IP adresa - 192.168.1.50

| You haven't chang | red the default pas- | word for this rou | ter. To change rout | er password click h | tere. |    |
|-------------------|----------------------|-------------------|---------------------|---------------------|-------|----|
| Mobile WAN        | LAN Wir              | eless Open\       | /PN VRRP            | Access              | _     |    |
| LAN Inform        | ation                |                   |                     |                     |       |    |
| LAN Information   |                      |                   |                     |                     |       |    |
| Name              | IP address           | Netmask           | Ethernet MAC add    | fress Connected f   | lor   |    |
| Lan               | 192.168.1.1          | 255,255,255,0     | 00.1E.42.19.01.D    | 9 0h 6m 13s         |       |    |
| DHCP Leases       |                      |                   |                     |                     |       |    |
| Hostname          | IP address           | LAN name          | MAC address         | Lease time remain   | ning  |    |
| Service PC        | 192.168.1.205        | Lan               | A0.88:69.27:D4:B8   | 11h 56m 3s          |       |    |
| raption-4500c402  | 192.168.1.240        | Lan               | 00.26.45.00.C4.02   | 11h 66m 23s         | 5     |    |
| Ports             |                      |                   |                     |                     |       |    |
|                   | 1                    | 11                |                     | <b>V</b>            |       |    |
|                   |                      | roma :!           | •                   |                     |       |    |
|                   |                      | Poma              |                     |                     |       | s. |

Přejdeme na **Síť > Firewall > Přesměrování portu >** *Nové pravidlo přesměrování portu* 

| iet to connect to a specific compute |                                                                                                    |                                                                                                    |                                                                                                    |
|--------------------------------------|----------------------------------------------------------------------------------------------------|----------------------------------------------------------------------------------------------------|----------------------------------------------------------------------------------------------------|
| iet to connect to a specific compute | VC due to design de la participación de la construcción de la construcción de la const |                                                                                                    |                                                                                                    |
|                                      | If or service within the private L                                                                                                    | AN                                                                                                    |                                                                                                    |
| Source Via                           | Destination                                                                                                    | Enable Se                                                                                                    | ort                                                                                                    |
|                                      |                                                                                                    |                                                                                                    | • Edit                                                                                                    |
| in wan port 22                       | port 22 in Ian                                                                                                    |                                                                                                    | Delete                                                                                                    |
|                                      |                                                                                                    |                                                                                                    |                                                                                                    |
| External port (s) Int                | ernal IP Internal po                                                                                                    | ort (s)                                                                                                    |                                                                                                    |
| 1800 or 2000-2200                    | • 1800 or 2                                                                                                    | 000-2200                                                                                                    | Add                                                                                                    |
|                                      | Seurce Via From any host To any router if port 22 External port (s) Int 1800 or 2000-2200                                                                                                    | Source         Via         Destination           From any host         To any router IP at<br>port 22 in Ian         Forward to IP 127 0.0.<br>port 22 in Ian           External port (s)         Internal IP         Internal IP           1800 or 2000-02000         Image: 1800 or 2000 or 2000         Image: 1800 or 2000 or 2000 | Source         Via         Destination         Enable         S           From any host         To any router IP at<br>port 22         Forward to IP 127.0.0.1,<br>port 22 in Ian         Image: Control of the second<br>port 22 in Ian         Image: Control of the second<br>port 22 in Ian         Image: Contro of the second<br>port 22 in Ian |

Zavedeme porty, jak je uvedeno v následující tabulce:

| Název | Protokol | Externí port (S) | Interní IP   | Interní port (S) |
|-------|----------|------------------|--------------|------------------|
| 80    | TCP      | 80               | 192.168.1.50 | 80               |
| 8080  | TCP      | 8080             | 192.168.1.50 | 8080             |
| 50000 | TCP      | 50000            | 192.168.1.50 | 50000            |
| 9191  | TCP      | 9191             | 192.168.1.1  | 80               |

Po zapsání uvedených parametrů klikneme na tlačítko **'Uložit'** a zkontrolujeme, zda všechny porty byly úspěšně zavedeny.

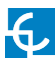

|                                               | rese desault parasaroro           | tor this router. To c   | nange router password 🖬     | IGR DUTE:       |          |                            |   |
|-----------------------------------------------|-----------------------------------|-------------------------|-----------------------------|-----------------|----------|----------------------------|---|
| General Settings                              | Port Forwarding                   | Traffic Rules           | Custom Rules DI             | DOS Prever      | ntion    | Port Scan Prevention       | 1 |
| Firewall -                                    | Fraffic Rules                     |                         |                             |                 |          |                            |   |
| Traffic rules define p<br>WAN ports on the ro | olicies for packets trav<br>uter. | eling between diffe     | arent zones, for example to | o reject traffi | c betwee | n certain hosts or to open |   |
| Traffic Rules                                 |                                   |                         |                             |                 |          |                            |   |
| Name                                          | Protocol                          | Source                  | Destination                 | Action          | Enable   | Sort                       |   |
|                                               |                                   | Toron and best in       | To any router IP at         | A               |          | e Edit                     |   |
| Allow-DHCP-Relay                              | UDP                               | wan                     | port 67 on this<br>device   | input           |          | Delete                     |   |
|                                               | _                                 |                         | To any router IP at         |                 | _        | • • Edit                   |   |
| Enable_HTTP_WAY                               | TOP, UDP                          | From any host in<br>wan | port 80 on this<br>device   | input           | 181      | Delete                     |   |
|                                               |                                   | Error any bost in       | To any router IP at         | Accent          |          | • • Edit                   |   |
| Enable_HTTPS_WA                               | N TOP, UDP                        | wan                     | port 443 on this<br>device  | input           | 181      | Delete                     |   |

Přejdeme na Síť > Firewall > Pravidla provozu

Vyhledáme pole '*Enable\_HTTP\_WAN*' a '*Enable\_HTTPS\_WAN*' a povolíme je.

|                                                        | LTONIKA                               | Status -                           | Network                   | Services           | System -             |                   | Log       | outB |
|--------------------------------------------------------|---------------------------------------|------------------------------------|---------------------------|--------------------|----------------------|-------------------|-----------|------|
| New forward rule                                       | LAN                                   | WAN                                |                           | Add                |                      |                   |           |      |
| Source NAT                                             |                                       |                                    |                           |                    |                      |                   |           |      |
| ource NAT is a specific fo<br>ir example to map multip | rm of masqueradir<br>Io WAN addresses | ng which allow<br>a to internal sr | vs fine graine<br>Jonets. | d control over the | source IP used for o | outgoing traffic, |           |      |
| Name                                                   | Protoc                                | ol Sou                             | rce D                     | estination         | SNAT                 | Enable            |           |      |
| There are no source NAT                                | rules created yet                     |                                    |                           |                    |                      |                   |           |      |
|                                                        |                                       |                                    |                           |                    |                      |                   |           |      |
| New Source NAT                                         | Source                                | De                                 | stination                 | Source IP          | Source port          |                   |           |      |
| New Source NAT<br>Name<br>New SNAT rule                | Source                                | De<br>V                            | estination<br>VAN         | Source IP          | Source port          | Ad                | d )       |      |
| New Source NAT                                         | Source                                | De<br>V                            | van                       | Source IP          | Source port          | A.5               | d<br>lave |      |

Klikneme na tlačítko 'Uložit'.

Přejdeme na Systém > Řízení přístupu > Bezpečnost

Zrušíme zaškrtnutí políčka "WebUI Access Secure", jak je znázorněno

| TELI     | ΟΝΙΚΑ        | Status - I       | Network Serv   | ices Syste  | - m       |          |            | Logout |
|----------|--------------|------------------|----------------|-------------|-----------|----------|------------|--------|
| General  | Troubleshoot | Backup           | Access Control | Diagnostics | MAC Clone | Overview | Monitoring |        |
| General  | Safety       |                  |                |             |           |          |            |        |
| Block    | Unwanted /   | Access           |                |             |           |          |            |        |
| SSH Acce | ss Secure    |                  |                |             |           |          |            |        |
|          |              | Enal             | ble 🖉          |             |           |          |            |        |
|          |              | Clean after rebo | in too         |             |           |          |            |        |
|          |              | Fail cou         | unt 5          |             |           |          |            |        |
| WebUI Ac | cess Secure  |                  |                |             |           |          |            |        |
|          |              | Enal             | ble 🔲 🚽        | -           |           |          |            |        |
|          |              | Clean after rebo | pot 🗐          |             |           |          |            |        |
|          |              | Fail cou         | unt 5          |             |           |          |            |        |

Abychom ukončili nastavování modemu, musíme jej restartovat.

Přejdeme na Systém > Restart a klikneme na tlačítko 'Restart'.

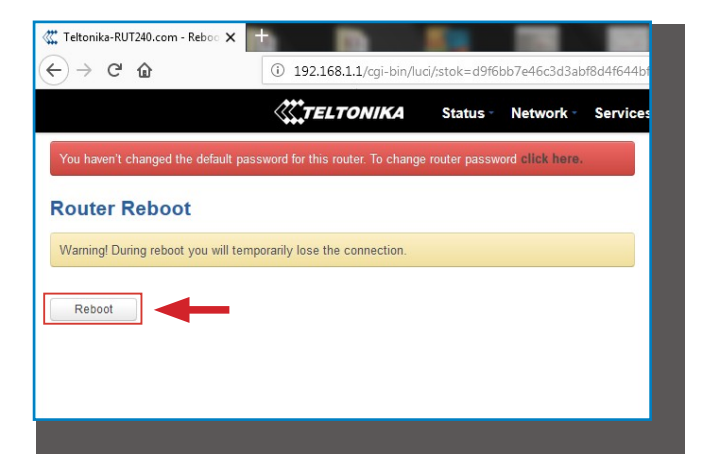

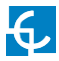

Nakonec je nutné zkontrolovat, zda je vybrána volba "modem Teltonika RUT240 LTE" a zda je na webové stránce nastavení nabíjecího bodu zapnuto DHCP (ON).

Ujistíme se, že počítač je stále připojen k nabíjecímu bodu prostřednictvím WiFi. Otevřeme webový prohlížeč a zadáme 192.168.1.50. Zobrazí se následující obrazovka:

| Teltonika-RUT240.com - LAN - X | 🚺 Device Setup Page 🛛 🗙 🕂      |                        |         |
|--------------------------------|--------------------------------|------------------------|---------|
| €)→ ୯ ໖                        | ① 192.168.1.50/html/setup.html | 🛡 🏠 🔍 Buscar           | ₩\ CD = |
|                                |                                |                        | H C     |
| O Dashboard                    | A Network                      |                        |         |
| A Network                      | Hostname                       |                        |         |
| Security                       | raption-4500c402               |                        |         |
| () Time                        | DHCP                           | Public Address Manager |         |
| 6 mm                           | ON                             | Address Type           |         |
| () Integrations                |                                | Teltonika RUT240 LTE   | •       |
| Services                       | Dhur Client                    | Public IP              |         |
| Firmware                       |                                |                        |         |
|                                | IP Address Settings            |                        |         |
|                                | IP Address                     |                        |         |
|                                |                                |                        |         |
|                                | Netmask                        | Gateway                |         |
|                                |                                |                        |         |
|                                |                                |                        |         |

#### DCHP: ON

Typ adresy: Teltonika RUT240 LTE

Klikneme na tlačítko se symbolem 'Disk' a vše uložíme.

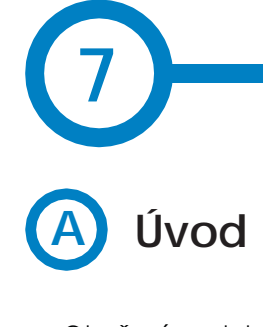

Otevřený protokol nabíjecího bodu (OCPP) nabízí jednotné řešení komunikace mezi nabíjecím bodem a centrálním systémem. Tento otevřený protokol umožňuje propojit libovolný centrální systém s libovolným nabíjecím bodem, a to bez ohledu na jejich dodavatele.

OCPP 1.5 v nabíjecích bodech CIRCONTROL nastavíme v následujících krocích.

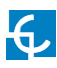

### **OCPP 1.5**

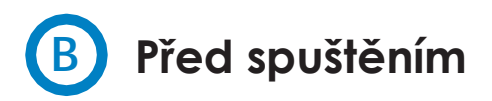

Správnou funkci OCPP 1.5 zajistíme následujícími kroky:

Přejdeme na záložku Webová stránka nastavení > 'Síť'

Správce veřejné adresy zjistí, kde má nabíjecí bod získat veřejnou IP adresu, aby ji později poslal na *backend*. V sekci **"Typ adresy"** můžeme vybrat rozdílené hodnoty:

| O Dashborrd  | A Network           |                                  |     |
|--------------|---------------------|----------------------------------|-----|
| A Network    | Hostname            |                                  |     |
| - to at      | mpton-db            |                                  |     |
| Securit.     | DHCP                | Public Address Manager           |     |
| Time         |                     | Address Type                     |     |
| integrations | Cate                | SERRA Werless Aitink 15500       | - 1 |
| Services     | DHCP Cleat          | Concil Annual<br>Totals: 400-999 |     |
| Frmuore      |                     | SERIA Wreien Rown XI H22952W     | 2   |
|              | IP Address Settings | Chronice 505-102/0988            | J   |
|              | IP Address          |                                  |     |
|              | 192 166 1.11        |                                  |     |
|              | Notmask             | Gateway                          |     |
|              | 255 255 255 0       | 0.0.0                            |     |
|              | Primitry DNS server | Secondary DNS server             |     |
|              |                     |                                  |     |
|              |                     |                                  |     |
|              | Primery DNS server  | Secondary DNS server             |     |

Z voleb uvedených pod **"Typ adresy"** vybíráme podle topologie sítě:

Po dokončení výběru nesmíme zapomenout změny uložit tlačítkem 'Uložit' v pravém horním rohu:

|           | ITROL<br>Milocially | H C |
|-----------|---------------------|-----|
| Dashboard | A Network           |     |

Přejdeme na záložku Webová stránka nastavení > 'Integrace

Nabíjecí bod podporuje různé verze OCPP; současně však může být povoleno pouze jedna.

Vrátíme se na webovou stránku nastavení a klikneme na záložku "Integrace". V souladu se svou *backend* politikou vybereme z voleb uvedených pod "Dostupné integrace", jak je znázorněno na obrázku:

| <        |                              | L                      | нс |
|----------|------------------------------|------------------------|----|
| 0        | Dashboard                    | b) Integrations        |    |
| A        | Network                      | Available Integrations |    |
|          | Security                     | None *                 |    |
| 0        | Time                         | OCPP 1.5               |    |
| 6)       | Integrations                 |                        |    |
|          | Services                     |                        |    |
| <u>*</u> | Firmware                     |                        |    |
| 4        | ChargePoint<br>Configuration |                        |    |
| ¢        | Configuration Update         |                        |    |
|          |                              |                        |    |
|          |                              |                        |    |
|          |                              |                        |    |
|          |                              |                        |    |

**POZNÁMKA:** Nabíjecí bod funguje jako samostatné zařízení, pokud je vybrána volba **'žádný**'. Všechny ID karty jsou oprávněny spustit / ukončit novou nabíjecí relaci. Na *backend* není zaslán žádný požadavek.

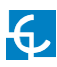

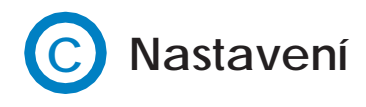

Přejdeme na záložku Webová stránka nastavení > 'Integrace

Jakmile je vybrána možnost OCPP 1.5, zobrazí se odkaz umožňující přístup k nastavení OCPP.

Klikneme na tlačítko odkazu, jak je znázorněno na obrázku:

|                              | ROL                                        | H C |
|------------------------------|--------------------------------------------|-----|
| O Dashboard                  | 4 Integrations                             |     |
| A Network                    | Available Integrations Setup Page (OCPP 1. | 5)  |
| Security                     | OCPP 1.5 • Cf Link                         |     |
| Time                         |                                            |     |
| () Integrations              |                                            |     |
| Services                     |                                            |     |
| 1 Firmware                   |                                            |     |
| ChargePoint<br>Configuration |                                            |     |
| Configuration Update         |                                            |     |
|                              |                                            |     |
|                              |                                            |     |
|                              |                                            |     |
|                              |                                            |     |
|                              |                                            |     |
|                              |                                            |     |

Otevře se nová webová stránka a zobrazí nastavení OCPP. K nastavením existuje i přímý přístup přes: http://<IP>:8080/html/setup.html

Při prvním běhu je spuštěna integrace vybraná na nabíjecím bodě. Integrace začíná jako konfigurační režim a všechna editační pole jsou prázdná.

Nastavení jsou vždy uložena, a to i v případě, že nabíjecí bod je vypnutý nebo integrace je zablokovaná/zastavená.

Na webové stránce OCPP přejdeme na záložku "Charge Box"

V souladu se svou *backend* politikou zkontrolujeme identitu Charge Boxu a vstupní porty. Připojíme se k centrálnímu systému, abychom získali parametry nastavení:

| Dashboard                          | ✓ Charge Box       |                   |    |
|------------------------------------|--------------------|-------------------|----|
| Application Parameters             | Id                 | Public IP timeout |    |
| 4 Charge Box                       | Raption 50         | 120               | 81 |
| Engine                             | OCPP Internal Port | OCPP Public Port  |    |
| <b>•</b>                           | 50000              | 50000             | \$ |
| <ul> <li>Central System</li> </ul> | Client Certificate | Protocol          |    |
| CCPP Settings                      | NO                 | HTTP              | ¥. |
| SSL Certificates                   | Authentication     |                   |    |
| Load / Store Setup                 | OFF                |                   |    |
|                                    |                    |                   |    |
|                                    |                    |                   |    |
|                                    |                    |                   |    |
|                                    |                    |                   |    |
|                                    |                    |                   |    |
|                                    |                    |                   |    |
|                                    |                    |                   |    |

| Hodnota                           | Popis                                                                      |
|-----------------------------------|----------------------------------------------------------------------------|
| ID                                | Identifikátor nabíjecího bodu                                              |
| Časový limit veřejné<br>IP adresy | Maximální doba čekání na získání veřejné IP adresy 3G modemu               |
| Vnitřní OCPP port                 | Vstupní port pro vzdálený požadavek (vnitřní)                              |
| Veřejný OCPP port                 | Vstupní port pro vzdálený požadavek (veřejný)                              |
| Certifikát klienta                | Poskytován centrálním systémem                                             |
| Protokol                          | Je-li zvoleno HTTPS, musíme se ujistit, že máme certifikát CS Server<br>CA |
| Autorizace                        | Pokud je to vyžadováno, nastavíme autorizaci                               |

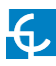

Přejdeme na záložku "Centrální systém"

Nabíjecímu bodu povolíme vědět, kde je dostupný centrální systém. Pak může bod informovat o všech požadavcích.

V souladu se svou *backend* politikou zkontrolujeme URL centrálního systému. Připojíme se k centrálnímu systému, abychom získali parametry nastavení:

|                          |                   |                                                  | Ħ | С |
|--------------------------|-------------------|--------------------------------------------------|---|---|
| Ø Dashboard              | O Central System  |                                                  |   |   |
| F Application Parameters | ID Tag Endianness | Host URL                                         |   |   |
| 4 Charge Box             | Little            | http://192.168.6.83.4080/CentralSystemService152 |   |   |
| * Engine                 | Authentication    |                                                  |   |   |
| Central System           | OFF               |                                                  |   |   |
| OCPP Settings            |                   |                                                  |   |   |
| SSL Certificates         |                   |                                                  |   |   |
| Evad / Store Setup       |                   |                                                  |   |   |
|                          |                   |                                                  |   |   |
|                          |                   |                                                  |   |   |
|                          |                   |                                                  |   |   |
|                          |                   |                                                  |   |   |
|                          |                   |                                                  |   |   |
|                          |                   |                                                  |   |   |

| Hodnota           | Popis                                                                   |
|-------------------|-------------------------------------------------------------------------|
| Endianita ID tagu | Typ úložiště pro systémová data                                         |
| URL hostitele     | Adresa URL centrálního systému                                          |
| Autorizace        | Je možné nastavit autorizaci, aby se předešlo změnám<br>na této stránce |

#### Přejdeme na záložku "Nastavení OCPP"

V souladu se svou *backend* politikou zkontrolujeme nastavení OCPP. Připojíme se k centrálnímu systému, abychom získali parametry nastavení:

| CHCONTROL<br>Medicy & addedity |                                                  |                                                      | Ħ | C             |
|--------------------------------|--------------------------------------------------|------------------------------------------------------|---|---------------|
| O Dashooard                    | OCPP Settings                                    |                                                      |   |               |
| Application Parameters         | Use local white-list                             | Authorization check order                            |   |               |
| 4 Charge Box                   | NO                                               | C3                                                   |   |               |
| Ergine                         | Authorize always in offline mode                 | Retry after CS internal error                        |   |               |
| Central System                 | Lice OCBD time surphrayation                     | Commerce CCPD morespace                              |   |               |
| OCPP Settings                  | N0                                               | NO                                                   |   |               |
| SSL Certificates               | Energy for Start/Stop transaction                | Energy for Melervalues                               |   |               |
| Load / Store Setup             | Total                                            | Total                                                |   |               |
|                                | Stop charge if StartTransaction rejects the user | Stop charge if StartTransaction replies ConcurrentTx |   |               |
|                                | Require auth. at remote start                    | Active power in Metervalues                          |   |               |
|                                | Use Sockets as connector ID                      | Heartbeat interval                                   |   |               |
|                                | Socket                                           | 600                                                  |   | ( <b>\$</b> ) |
|                                | Connection timeout                               | Meter value sample interval                          |   |               |
|                                | 100 9                                            | 60                                                   |   | 樹             |

Před provedením jakýchkoli změn doporučujeme přečíst si následující tabulku a nastavit každou položku podle svého *backend* poskytovatele.

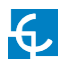

| Hodnota                                | Popis                                                                                                    |
|----------------------------------------|----------------------------------------------------------------------------------------------------|
| Použijeme lokální bílý<br>seznam       | <b>Ano:</b> lokální seznam autorizovaných uživatelů -><br>Povoleno                                                                                                    |
|                                        | <b>Ne:</b> lokální seznam autorizovaných uživatelů -><br>Zakázáno                                                                                                    |
|                                        | <b>Místní</b> : ID Autorizace je na prvním místě na lokálním<br>bílém                                                                                                    |
| Pořadí kontroly<br>autorizace          | seznamu. Neexistuje-li uživatel lokálně, je pak na<br>druhém místě požádán <i>backend</i> o získání<br>autorizace.                                                                                                    |
|                                        | <b>CS:</b> Backend je vždy žádán o ID autorizace.                                                                                                    |
|                                        | <b>POZNÁMKA:</b> Toto nastavení platí, jen když je nabíjecí<br>bod on-line. Jinak je autorizace pouze lokální.                                                                                                    |
| Doporučujeme                           | <b>Ano:</b> Není-li uživatel lokálně přítomen v lokálním<br>bílém seznamu a nabíjecí bod nemůže zaslat dotaz<br><i>backendu</i> , je uživateli povoleno spustit novou<br>nabíjecí relaci.                                                                                      |
| autorizovat vždy v<br>režimu off-line. | <b>Ne:</b> Není-li uživatel lokálně přítomen v lokálním bílém<br>seznamu a nabíjecí bod nemůže zaslat dotaz<br><i>backendu</i> , není uživateli povoleno spustit novou<br>nabíjecí relaci.                                                                                     |
| Po vnitřní CS chybě<br>znovu zopakujme | Ano: Povoleno. Pokud <i>backend</i> správně nepřijme<br>StatusNotification (oznámení stavu), StartNotification<br>(oznámení zahájení) nebo StopNotification<br>(oznámení ukončení), bude nabíjecí bod opakovat<br>odeslání těchto požadavků, dokud nebudou<br>správně přijaty. |
|                                        | Ne: Zakázáno.                                                                                                    |
|                                        | POZNÁMKA: Je třeba zvláštní aktivity v backendu,<br>aby byly zprávy nabíjecím bodem opakovaně<br>odesílány.                                                                                                    |

| Hodnota                                                                                 | Popis                                                                                                    |
|-----------------------------------------------------------------------------------------|----------------------------------------------------------------------------------------------------|
| Používejme<br>synchronizaci<br>času OCPP                                                | <b>Ano:</b> Synchronizace data a času -> Povoleno.<br><b>Ne:</b> Synchronizace data a času -> Zakázáno.<br><b>POZNÁMKA:</b> <i>Backend</i> odesílá datum a čas při každé<br>pulsní odezvě.                                                                                                    |
| Komprimace<br>OCPP zpráv                                                                | <ul> <li>Ano: Komprimace zpráv mezi nabíjecím bodem a backendem -&gt; Povoleno.</li> <li>Ne: Komprimace zpráv mezi nabíjecím bodem a backendem -&gt; Zakázáno.</li> <li>POZNÁMKA: Před aktivací této možnosti doporučujeme poradit se se svým backend administrátorem, zda centrální systém tuto funkci poskytuje.</li> </ul>                          |
| Energie pro zahájení /<br>ukončení relace                                               | Částečná: Energie spotřebovaná vozidlem, jež byla<br>zaslaná mezi zahájením a ukončením relace.<br>Celková:Aktuální hodnota celkové akumulované<br>energie, kterou měřič zaslal mezi zahájením a<br>ukončením relace.                                                                                                    |
| Změřené hodnoty<br>energie                                                              | <b>Částečná:</b> Odesíláme částečnou spotřebu energie,<br>zatímco je vozidlo nabíjeno.<br><b>Celková:</b> Odesíláme aktuální hodnotu celkové<br>akumulované energie.                                                                                                    |
| Nabíjení se zastaví,<br>pokud uživatel zamítne<br>StartTransaction<br>(zahájení relace) | <ul> <li>Ano: Stávající nabíjecí relace se ukončí po odezvě<br/>backendu (StartTransaction.conf), pokud je uživatel<br/>blokovaný, prošlý nebo neplatný.</li> <li>Ne: Nabíjecí relace není ukončena, i když backend<br/>odmítne uživatele. (StartTransaction.conf)</li> <li>POZNÁMKA: Tuto volbu nastavíme podle svého<br/>backend systému.</li> </ul> |

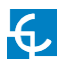

| Hodnota                                                                                                    | Popis                                                                                                    |
|----------------------------------------------------------------------------------------------------|----------------------------------------------------------------------------------------------------|
| Pokud StartTransaction<br>(zahájení relace)<br>odpoví ConcurrentTx<br>(souběžné vysílání),<br>ukončíme nabíjení. | <ul> <li>Ano: Stávající nabíjecí relace je ukončena po<br/>odezvě backendu (StartTransaction.conf), pokud se<br/>již uživatel zapojil do jiné relace.</li> <li>Ne: Nabíjecí relace není ukončena, i když backend<br/>odmítne uživatele. (StartTransaction.conf)</li> <li>POZNÁMKA: Tuto volbu nastavíme podle svého<br/>backend systému.</li> </ul> |
| Při vzdáleném spuštění<br>vyžaduje autorizaci                                                                    | <b>Ano:</b> Nabíjecí bod zašle žádost o autorizaci před<br>žádostí o zahájení nové vzdálené nabíjecí relace.<br><b>Ne:</b> Nabíjecí bod spustí novou vzdálenou nabíjecí<br>relaci bez žádosti o autorizaci.                                                                                                    |
| Změřené<br>hodnoty<br>činného<br>výkonu                                                                          | <ul> <li>Ano: Odešlete výkon (Power.Active.Import) a energii<br/>(Energy.Active.Import.Register) spotřebované<br/>vozidlem v rámci žádostí o změřené hodnoty.</li> <li>Ne: V rámci žádosti o změřené hodnoty je odeslána<br/>pouze spotřebovaná energie.</li> </ul>                                                                                 |
| Interval pulzu                                                                                                   | Interval pulzu (v sekundách) pro <i>backend</i> systém.                                                                                                    |
| Časový limit spojení                                                                                             | Časový limit (v sekundách) před spojením s<br>centrálním systémem.                                                                                                    |
| Změřená hodnota<br>vzorkovacího intervalu                                                                        | Změřená hodnota vzorkovacího intervalu (v<br>sekundách) během nabíjecí relace.<br><b>POZNÁMKA</b> : Změřené hodnoty jsou vyřazeny, pokud<br>je nastaveno 0 sekund                                                                                                    |

Po dokončení nesmíme zapomenout změny uložit tlačítkem 'Uložit'

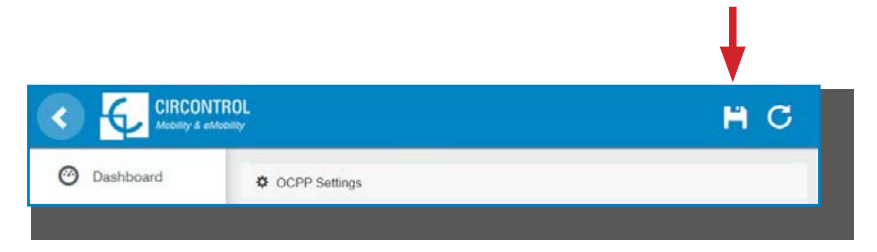

Je třeba počkat, dokud nebudou nová nastavení v nabíjecím bodě aktivována. Zobrazí se zpráva informující o postupu:

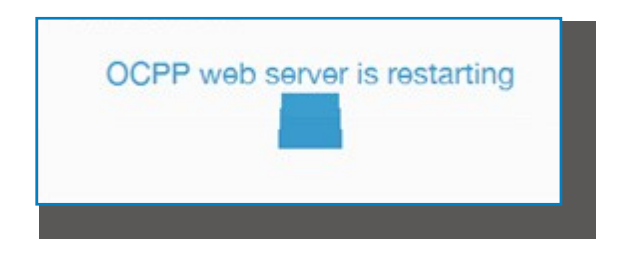

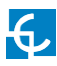

### D Kontrola

Po aktivaci nových nastavení je třeba přejít na další URL adresu nabíjecího bodu a zkontrolovat funkčnost připojení z vybrané integrace:

http://<IP>/services/cpi/log?app=ocpp1.5

Je třeba zaměřit se zejména na následující zprávy:

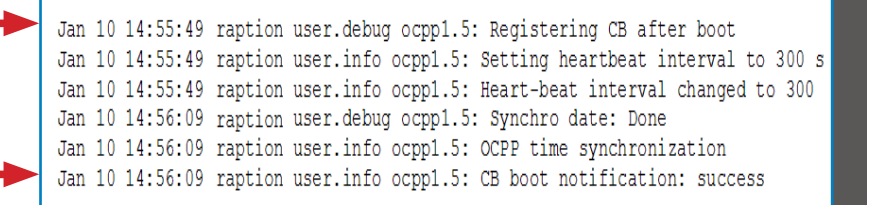

Pokud se zobrazí "Notifikace CB startu: úspěch", je nabíjecí bod řádně připojen k backendu.

V opačném případě je zobrazena zpráva "**Registrace CB v CS: selhání**" pak je třeba zkontrolovat následující položky:

- URL backendu. Rozlišování malých a velkých písmen. Zkontrolujme, zda jsou všechny URL adresy správné.

ID nabíjecího bodu Rozlišování malých a velkých písmen.
 Zkontrolujme, zda je zadaný název stejný, jenž backend očekává přijmout.

 Připojení. Zkontrolujme, zda je modem zapnut a připojen k obrazovce uživatelského rozhraní. Ověřme u poskytovatele backendu, zda byl po aktualizaci přijat z nabíjecího bodu jakýkoli požadavek (BootNotification, StatusNotification nebo HeartBeat).

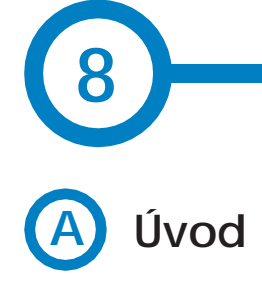

Otevřený protokol nabíjecího bodu (OCPP) nabízí jednotné řešení komunikace mezi nabíjecím bodem a centrálním systémem. Tento otevřený protokol umožňuje propojit libovolný centrální systém s libovolným nabíjecím bodem, a to bez ohledu na jejich dodavatele.

OCPP 1.6 v nabijecích bodech Circontrol nastavíme v následujících krocích.
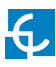

## **OCPP 1.6**

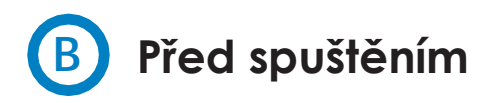

Vykonáme následující kroky, abychom zajistili správnou funkci OCPP 1.6:

Přejdeme na záložku Webová stránka nastavení > 'Síť

Správce veřejné adresy zjistí, kde má nabíjecí bod získat veřejnou IP adresu, aby ji později poslal na *backend*. V sekci **"Typ adresy"** můžeme vybrat rozdílené hodnoty:

| Dashboard                                         | A Network           |                                                                     |
|---------------------------------------------------|---------------------|---------------------------------------------------------------------|
| A Network                                         | Hostname            |                                                                     |
| Security                                          | raption-4500adeb    |                                                                     |
| 0 x=-                                             | DHCP                | Public Address Manager                                              |
| C Time                                            | ( 1997)             | Address Type                                                        |
| Integrations                                      | OFF                 | Teltonika RUT240 LTE                                                |
| Services                                          | DHCP Client         | Local Address<br>Static address<br>SIERRA Wireless Raven XE H2295EW |
| Firmware                                          |                     | SIERRA Wireless Airlink LS300<br>Circutor SGE-3G/GPRS               |
| <ul> <li>ChargePoint<br/>Configuration</li> </ul> | IP Address Settings | NUCLER TO LOSS LEE                                                  |
| Continuention Lindoto                             | IP Address          |                                                                     |
| Consiguration opdate                              | 192.168.110.45      |                                                                     |
|                                                   | Netmask             | Gateway                                                             |
|                                                   | 255.255.255.0       | 192.168.110.254                                                     |
|                                                   | Primary DNS server  | Secondary DNS server                                                |
|                                                   | 100 100 0.0         |                                                                     |

Z voleb uvedených pod **"Typ adresy"** vybíráme podle topologie sítě: Po dokončení výběru nesmíme zapomenout změny uložit tlačítkem **'Uložit'** v pravém horním rohu:

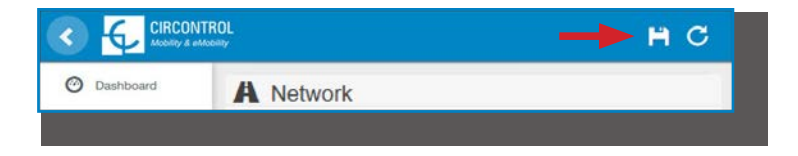

Přejdeme na záložku Webová stránka nastavení > 'Integrace

Nabíjecí bod podporuje různé verze OCPP; současně však může být povoleno pouze jedna.

Vrátíme se na webovou stránku nastavení a klikneme na záložku "Integrace". V souladu se svou *backend* politikou vybereme z voleb uvedených pod "Dostupné integrace", jak je znázorněno na obrázku:

|                                                   | ROL                    | нс |
|---------------------------------------------------|------------------------|----|
| O Dashboard                                       | ف Integrations         |    |
| A Network                                         | Available Integrations |    |
| Security                                          | None *                 |    |
| () Time                                           | OCPP 1.5<br>OCPP 1.6   | _  |
| <b>S</b> Integrations                             |                        |    |
| Services                                          |                        |    |
| 1 Firmware                                        |                        |    |
| <ul> <li>ChargePoint<br/>Configuration</li> </ul> |                        |    |
| Configuration Update                              |                        |    |
|                                                   |                        |    |
|                                                   |                        |    |
|                                                   |                        |    |
|                                                   |                        |    |

**POZNÁMKA:** Nabíjecí bod funguje jako samostatné zařízení, pokud je vybrána volba **'žádný**'. Všechny ID karty jsou oprávněny spustit / ukončit novou nabíjecí relaci. Na *backend* není zaslán žádný požadavek.

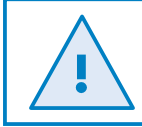

Další informace o aktivaci požadované licence nalezneme v následující kapitole.

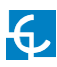

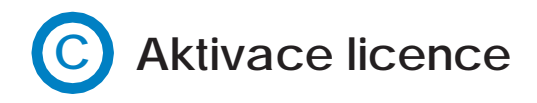

Pokud nabíjecí bod nemá licenci, zobrazí se následující zpráva:

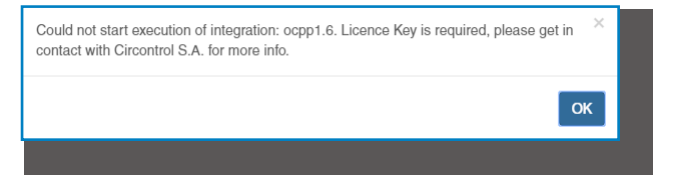

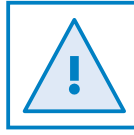

Pro získání příslušného licenčního souboru je třeba kontaktovat oddělení prodeje CIRCONTROL. Další informace jsou k dispozici v kapitole **'Potřebujete pomoci?'** 

Licence je aktivována kliknutím na tlačítko 'Zvolte soubor'.

|                      |                                                 |      |        |         | H | С |
|----------------------|-------------------------------------------------|------|--------|---------|---|---|
| 🕑 Dashboard          | Integrations                                    |      |        |         |   |   |
| A Network            | Available Integrations                          |      |        |         |   |   |
| Modem                | None                                            |      |        |         |   |   |
| Security             | Provide a license file to activate your product | Size | Status | Actions |   |   |
| Nocale               | Salect File                                     |      |        |         |   |   |
| C Time               | ▲                                               |      |        |         |   |   |
| s Integrations       |                                                 |      |        |         |   |   |
| ▲ Firmware           |                                                 |      |        |         |   |   |
| Configuration Update |                                                 |      |        |         |   |   |
|                      |                                                 |      |        |         |   |   |
|                      |                                                 |      |        |         |   |   |

Zobrazí se okno pro výběr souboru; klikneme na tlačítko "nahráť.

|                      |                                                 |         |        |                             | H | С |
|----------------------|-------------------------------------------------|---------|--------|-----------------------------|---|---|
| O Dashboard          | Integrations                                    |         |        |                             |   |   |
| A Network            | Available Integrations                          |         |        |                             |   |   |
| Modem                | None                                            |         |        |                             |   |   |
| Security             | Provide a license file to activate your product | Size    | Status | Actions                     |   |   |
| <b>I</b> ₩ Locale    | activationKey<br>Upload File Progress           | 0.34 KB |        | 🖲 Upload 🛛 🖉 Cannal 📄 Romov | 0 |   |
| Ime Time             |                                                 |         |        | 1                           |   |   |
| 3 Integrations       |                                                 |         |        |                             |   |   |
| 1 Firmware           |                                                 |         |        |                             |   |   |
| Configuration Update |                                                 |         |        |                             |   |   |
|                      |                                                 |         |        |                             |   |   |
|                      |                                                 |         |        |                             |   |   |

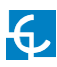

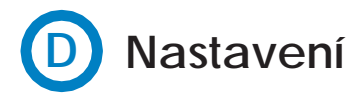

Přejdeme na záložku Webová stránka nastavení > 'Integrace'

Jakmile je vybrána možnost OCPP 1.6, zobrazí se odkaz umožňující přístup k nastavení OCPP.

Klikneme na tlačítko odkazu, jak je znázorněno na obrázku:

| Integrations     Available Integrations | Solury Page (OCOP 1.8) |  |
|-----------------------------------------|------------------------|--|
| Available Integrations                  | Setup Page (OCPP 1.6)  |  |
|                                         | Genup Fage (GGPP 1.6)  |  |
| OCPP 1.6                                | C Link                 |  |
|                                         | <b>↓</b>               |  |
|                                         |                        |  |
|                                         |                        |  |
|                                         |                        |  |
|                                         |                        |  |
|                                         |                        |  |
|                                         |                        |  |
|                                         |                        |  |
|                                         |                        |  |
|                                         |                        |  |

Otevřou se nové záložky a zobrazí nastavení OCPP. K nastavením existuje i přímý přístup přes: http://<IP>:8080/html/setup.html

Při prvním běhu je spuštěna integrace vybraná na nabíjecím bodě. Integrace začíná jako konfigurační režim a všechna editační pole jsou prázdná.

Nastavení jsou vždy uložena, a to i v případě, že nabíjecí bod je vypnutý nebo integrace je zablokovaná/zastavená.

Na webové stránce OCPP přejdeme na záložku "Nabíjecí krabice"

V souladu se svou *backend* politikou zkontrolujeme identitu Charge Boxu a vstupní porty. Připojíme se k centrálnímu systému, abychom získali parametry nastavení:

|                    | 0L.                           | нс                                         |
|--------------------|-------------------------------|--------------------------------------------|
| O Dashboard        | Charge Box                    |                                            |
| & Application      | Id                            | Cache max. size                            |
| Parameters         | ZW99994                       | 10000                                      |
| Charge Box         | Use OCPP time synchronization | Energy for Start/Stop transaction          |
| * Engine           | YES                           | Total                                      |
| Central System     | Energy for Metervalues        | User confirmation required on remote start |
| CCPP Settings      | Total                         | OFF                                        |
| SSL Certificates   |                               |                                            |
| Load / Store Setup |                               |                                            |
|                    |                               |                                            |
|                    |                               |                                            |

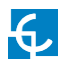

| Hodnota                                                              | Popis                                                                                                    |
|----------------------------------------------------------------------|----------------------------------------------------------------------------------------------------|
| ID                                                                   | Identifikátor nabíjecího bodu                                                                                                    |
| Max. velikost<br>vyrovnávací<br>paměti                               | Maximální velikost Autorizační vyrovnávací paměť, která<br>autonomně udržuje záznam dříve uvedených identifikátorů,<br>jež byly centrálním systémem úspěšně autorizovány.<br>Záznam si lze prohlédnout na následující URL:<br>http:// <ip>:8080/services/cmd/dump_cache.xml</ip> |
| Používejme<br>synchronizaci<br>času OCPP                             | ANO: Synchronizace data a času -> Povoleno.<br>NE: Synchronizace data a času -> Zakázáno.<br>*POZNÁMKA: <i>Backend</i> odesílá datum a čas při každé pulsní<br>odezvě.                                                                                                    |
| Energie pro<br>zahájení/ukončen<br>í relace                          | <b>Částečná:</b> Energie spotřebovaná vozidlem, jež byla zaslaná<br>mezi zahájením a ukončením relace.<br><b>Celková</b> : Aktuální hodnota celkové akumulované energie,<br>kterou měřič zaslal mezi zahájením a ukončením relace.                                               |
| Změřené<br>hodnoty<br>energie                                        | <b>Částečná:</b> Odesíláme částečnou spotřebu energie, zatímco<br>je vozidlo nabíjeno.<br><b>Celková</b> : Odesíláme aktuální hodnotu celkové<br>akumulované energie.                                                                                                    |
| Při vzdáleném<br>spuštění je<br>vyžadováno<br>potvrzení<br>uživatele | <b>ZAPNUTO:</b> při vzdáleném spuštění je vyžadováno potvrzení<br>uživatele (tj. dotknout se obrazovky)<br><b>VYPNUTO:</b> při vzdáleném spuštění NENÍ vyžadováno<br>potvrzení uživatele                                                                                         |

### Přejdeme na záložku "Centrální systém"

Nabíjecímu bodu povolíme vědět, kde je dostupný centrální systém. Pak může bod informovat o všech požadavcích.

V souladu se svou *backend* politikou zkontrolujeme URL centrálního systému. Připojíme se k centrálnímu systému, abychom získali parametry nastavení:

|                           | OL<br>NY                           |                                           | нc |
|---------------------------|------------------------------------|-------------------------------------------|----|
| 🕗 Dashboard               | <ul> <li>Central System</li> </ul> |                                           |    |
| Application<br>Parameters | ID Tag Endianness                  | Host URL<br>wss://ocpp-central-system.com |    |
| 🗲 Charge Box              |                                    |                                           |    |
| * Engine                  |                                    |                                           |    |
| Central System            |                                    |                                           |    |
| CCPP Settings             |                                    |                                           |    |
| SSL Certificates          |                                    |                                           |    |
| Exact / Store Setup       |                                    |                                           |    |
|                           |                                    |                                           |    |
|                           |                                    |                                           |    |

| Hodnota           | Popis                           |
|-------------------|---------------------------------|
| Endianita ID tagu | Typ úložiště pro systémová data |
| URL hostitele     | Adresa URL centrálního systému  |

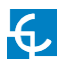

### Přejdeme na záložku "Nastavení OCPP"

V souladu se svou *backend* politikou zkontrolujeme nastavení OCPP. Připojíme se k centrálnímu systému, abychom získali parametry nastavení:

| <  |                           |                                                                                                    |                                      | H | С |
|----|---------------------------|----------------------------------------------------------------------------------------------------|--------------------------------------|---|---|
| 0  | Dashboard                 | 🌣 Core Profile                                                                                                    |                                      |   | Î |
| ۶  | Application<br>Parameters | Authorization cache enabled                                                                                                    | Authorize remote Tx requests         |   |   |
| 4  | Charge Box                | Local pre-authorize                                                                                                    | Allow offline Tx for unknown Id      |   |   |
| *  | Engine                    | NO                                                                                                    | NO                                   |   |   |
| 0  | Central System            | Local authorize off-line                                                                                                    | Stop transaction on invalid Id       |   |   |
| \$ | OCPP Settings             | YES                                                                                                    | YES                                  |   |   |
| •  | SSL Certificates          | Stop transaction when EV unplugged                                                                                                    | Unlock CP side when EV unplugged     |   |   |
| -  | Load / Store Setup        | Supported profiles                                                                                                    | Maximum number of configuration Keys |   |   |
|    |                           | $Core, Firmware Management, Local AuthList Management, Remote {\cal} rigget the transformation of the transformation of transformation of the transformation of transformation of transformation $ | 20                                   |   |   |
|    |                           | Heartbeat interval                                                                                                    | WebSocket ping interval              |   |   |
|    |                           | 900                                                                                                    | 30                                   |   |   |
|    |                           | Metervalue (select one or more)                                                                                                    | Transaction message attempts         |   |   |
|    |                           | Current.Import -<br>Energy.Active.Import.Register                                                                                                    | 1                                    |   |   |
|    |                           | Energy.Reactive.Import.Register<br>Frequency<br>Draws Artise Import                                                                                                    | Metervalue sample interval           |   |   |
|    |                           | Power Factor<br>Power Reactive Import                                                                                                    | 15                                   |   |   |
|    |                           | Transaction message retry interval                                                                                                    | Charging cable connection timeout    |   |   |
|    |                           | 60                                                                                                    | 65                                   |   |   |
|    |                           |                                                                                                    |                                      |   |   |
|    |                           | Cocal Authorization List Management Profile                                                                                                    |                                      |   |   |
|    |                           | Local authList enabled                                                                                                    | Local auth list max. length          |   |   |
|    |                           | YES                                                                                                    | 100000                               |   |   |
|    |                           | Send local list max. length                                                                                                    |                                      |   |   |
|    |                           | 5000                                                                                                    |                                      |   |   |
|    |                           | C Reservation Profile                                                                                                    |                                      |   |   |
|    |                           | Reserve connector zero supported                                                                                                    |                                      |   |   |
|    |                           |                                                                                                    |                                      |   |   |

| Hodnota                                | Popis                                                                                                    |
|----------------------------------------|----------------------------------------------------------------------------------------------------|
| Autorizační<br>vyrovnávací<br>namět je | ANO: udržujeme lokální seznam všech uvedených identifikátorů, jež byly centrálním systémem úspěšně autorizovány.                 |
| povolena                               | NE: autorizace uvedených identifikátorů je vyžadováno<br>přímo centrálním systémem                                               |
| Autorizace<br>vzdálených               | <b>ANO:</b> nabíjecí bod žádá o autorizaci, když centrální<br>systém vyšle vzdálené spuštění                                     |
| vysílacích<br>požadavků                | <b>NE:</b> nabíjecí bod spustí nabíjecí relaci, když centrální<br>systém vyšle vzdálené spuštění                                 |
| Lokální autorizace                     | ANO: Nabíjecí bod vyhledává lokálně autorizované<br>identifikátory bez čekání na autorizaci centrálním<br>systémem.              |
| predem                                 | NE: Nabíjecí bod vyžaduje autorizaci uvedených identifikátorů centrálním systémem.                                               |
| Povolení off-line                      | ANO: během off-line období je neznámým<br>identifikátorům povoleno spouštět nabíjení                                             |
| neznámé ID                             | <b>NE:</b> během off-line období NENÍ neznámým identifikátorům<br>povoleno spouštět nabíjení                                     |
| Lokální off-<br>line                   | ANO: během off-line období je povoleno lokálně<br>autorizovaným identifikátorům spouštět nabíjení                                |
| autorizace                             | NE: během off-line období NENI povoleno lokálně<br>autorizovaným identifikátorům spouštět nabíjení                               |
| Zastavení relace<br>při neplatném ID   | Ano: Stávající nabíjecí relace se ukončí po odezvě<br>centrálního systému, pokud je uživatel blokovaný, prošlý<br>nebo neplatný. |
|                                        | <b>Ne:</b> Nabíjecí relace není ukončena, i když <i>backend</i><br>odmítne uživatele.                                            |

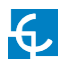

| Hodnota                                                   | Popis                                                                                                    |
|-----------------------------------------------------------|----------------------------------------------------------------------------------------------------|
| 7                                                         | ANO: Nabíjecí bod ukončí dobíjení, je-li kabel odpojen<br>od elektromobilu                                                                                                    |
| zastavime relaci,<br>pokud je<br>elektromobil<br>odpojen  | NE: Když je kabel odpojen od elektromobilu, není<br>nabíjecí relace ukončena. Pokud je kabel znovu<br>připojen, je přenos energie opět povolen. Chce-li<br>uživatel ukončit nabíjecí relaci, je požadováno, aby<br>předložil svou identifikační kartu. |
| Když je<br>elektromobil                                   | <b>ANO:</b> Nabíjecí bod odemkne konektor, je-li kabel<br>odpojen od elektromobilu                                                                                                    |
| odpojen, je třeba<br>odemknout stranu<br>nabíjecího bodu. | NE: Je-li kabel odpojen od elektromobilu, nechá nabíjecí<br>bod konektor uzamčený. Aby se konektor odemkl, je<br>vyžadováno, aby uživatel předložil identifikační kartu.                                                                               |
| Podporované<br>profily                                    | Seznam podporovaných profilů nabíjecího bodu<br>* <b>POZNÁMKA</b> : toto pole slouží k informačním účelům a<br>nemůže být změněno.                                                                                                    |
| Maximální počet                                           | Maximální počet požadovaných konfiguračních klíčů,<br>které mohou být vyžadovány centrálním systémem.                                                                                                    |
| klíčů                                                     | * <b>POZNÁMKA</b> : toto pole slouží k informačním účelům a<br>nemůže být změněno.                                                                                                    |
| Interval pulzu                                            | Počet sekund mezi impulzy.<br>* <b>POZNÁMKA:</b> nastavením této hodnoty na 0 impulz<br>zakážeme                                                                                                    |
| Interval pingu<br>webového<br>socketu                     | Počet sekund mezi pingy.<br>*POZNÁMKA: nastavením této hodnoty na 0 webový                                                                                                    |
| Změřená hodnota<br>(vybereme jednu                        | Seznam podporovaných hodnot používaných ve<br>změřených hodnotách.                                                                                                    |
| nebo více)                                                | POZINANIKA: chceme-li vybrat vice nez jednu merenou<br>hodnotu, podržíme klávesu Ctrl.                                                                                                    |
| Pokusy o odeslání<br>relační zprávy                       | Kolikrát se má nabíjecí bod pokusit o odeslání žádosti do<br>centrálního systému.                                                                                                    |

| Hodnota                                                                                                    | lodnota Popis                                                                                                    |  |  |
|----------------------------------------------------------------------------------------------------|----------------------------------------------------------------------------------------------------|--|--|
| Interval vzorků<br>měřené hodnoty                                                                                                    | Počet sekund mezi měřenými hodnotami během<br>probíhající nabíjecí relace.<br><b>*POZNÁMKA:</b> nastavením této hodnoty na 0 měřenou<br>hodnotu zakážeme                                                                              |  |  |
| Interval<br>opakování<br>relačních<br>zpráv                                                                                                    | Počet sekund mezi pokusy o relační zprávu.<br>* <b>POZNÁMKA:</b> nastavením této hodnoty na 0 pokusy<br>zakážeme                                                                                                    |  |  |
| Časový limit<br>připojení<br>nabíjecího kabelu                                                                                                    | Počet sekund, po které musí nabíjecí bod čekat na<br>připojení/odpojení kabelu uživatelem.<br><sub>Ilu</sub> * <b>POZNÁMKA</b> : toto pole slouží k informačním účelům<br>a nemůže být změněno.                                       |  |  |
| Lokální<br>autorizační<br>seznam<br>povolen                                                                                                    | <b>Ano</b> : Lokální autorizační seznam je povolen<br><b>Ne</b> : Lokální autorizační seznam je zakázán                                                                                                    |  |  |
| Max. délka<br>lokálního<br>autorizačního<br>seznamu                                                                                                    | Maximální velikost <i>Lokálního autorizačního seznamu,</i><br>seznamu identifikátorů, který lze synchronizovat s centrálním<br>systémem.<br>Seznam si lze prohlédnout na následující URL                                              |  |  |
|                                                                                                    | adrese:<br>http:// <ip>:8080/services/cmd/dump_localList.xml<br/>*POZNÁMKA: toto pole slouží k informačním účelům a<br/>nemůže být změněno.</ip>                                                                                      |  |  |
| Max. délkaMaximální počet identifikačních údajů, které lze z<br>centrálního systému odeslat v jedné žádosti.lokálního*POZNÁMKA: toto pole slouží k informačním účelům a<br>nemůže být změněno. |                                                                                                    |  |  |
| Je podporováno<br>vyhrazení nuly<br>konektoru                                                                                                    | <b>Ano:</b> Nabíjecí bod podporuje vyhrazení 0 konektoru.<br>Vyhrazení není možné u specifického konektoru, jeden<br>konektor zůstává k dispozici pro vyhrazený idTag.<br><b>Ne</b> : Nabíjecí bod NEPODPORUJE vyhrazení 0 konektoru. |  |  |

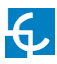

#### Po dokončení nesmíme zapomenout změny uložit tlačítkem 'Uložit'

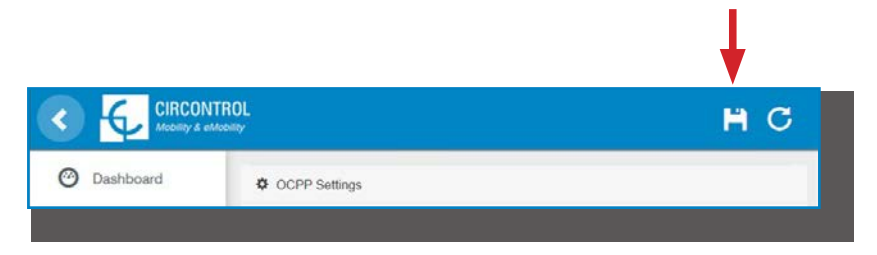

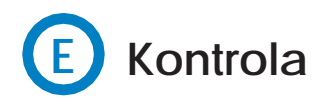

Po aktivaci nových nastavení je třeba přejít na další URL adresu nabíjecího bodu a zkontrolovat funkčnost připojení z vybrané integrace:

http://<IP>/services/cpi/log?app=ocpp1.6

Pokud se zobrazí "Notifikace CB startu: úspěch", je nabíjecí bod řádně připojen k backendu.

V opačném případě je zobrazena zpráva "**Registrace CB v CS: selhání**" pak je třeba zkontrolovat následující položky:

- URL backendu. Rozlišování malých a velkých písmen. Všechny URL adresy, zda jsou správné.

ID nabíjecího bodu Rozlišování malých a velkých písmen.
 Zkontrolujme, zda je zadaný název stejný, jenž backend očekává přijmout.

 Připojení. Zkontrolujme, zda je modem zapnut a připojen k obrazovce uživatelského rozhraní. Ověřme u poskytovatele backendu, zda byl po aktualizaci přijat z nabíjecího bodu jakýkoli požadavek (BootNotification, StatusNotification nebo HeartBeat).

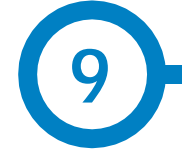

### **Klient SCADA**

Chceme-li sledovat stav v reálném čase, je pro spojení s nabíjecím bodem užitečná dříve přiřazená IP adresa.

Hlavním způsobem připojení je použití klientského softwaru CirCarLife (dodá personál CIRCONTROL PS-Support nebo si jej stáhneme z webové stránky CIRCONTROL Expert Area).

**POZNÁMKA:** Na počítači musíme mít nainstalován software Java, abychom mohli spustit klientský software. Poslední verzi softwaru Java stáhneme z: www.java.com

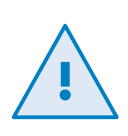

Pokud při vzdáleném připojení komunikujeme s nabíjecím bodem prostřednictvím 3G/4G dat (abychom mohli sledovat jeho parametry), spotřebováváme přitom VYSOKÝ objem dat.

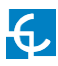

## Monitorování

| a viewa General   | 0                |                    |                             |                   |
|-------------------|------------------|--------------------|-----------------------------|-------------------|
| Previous 💮 Next 🔹 | Devices M Gr     | aph Ta <u>b</u> le | <b>Events</b> Properties    | a <u>P</u> rint   |
|                   | CCL1             | Engine             |                             | 4/8/13 1:44:22 PM |
| ollard state      |                  |                    |                             |                   |
| Leakage           | ×                | Reset              | OFF                         |                   |
| Tamper            | ~                |                    |                             |                   |
| Tilt              | *                |                    |                             |                   |
| LUG A             |                  |                    |                             |                   |
| Status 🦲          | Ava              | ilable             | Charge relay                | _*                |
| Õ                 |                  |                    | Active energy (kWh)         | 535,440           |
| Car connected     | ~                |                    | Partial active energy (kWh) | 0,000             |
| Connector lock 🔒  | Lock             | Unlock             | Charge request date         |                   |
| Reserved 0        | Reserve          | Release            | Charge begin date           |                   |
| Charge Remote s   | tart Remote stop | Paused             | Charge end date             |                   |
| Enable            | Enable           | Disable            | Charge time                 | -                 |
| Leakage 🖌 🖌       | Reset            | OFF                | Last charge stop            | Stopped by user   |
|                   |                  |                    |                             |                   |
| Status            | Δva              | ilable             | Charge relay                | -1                |
|                   |                  |                    | Active energy (kWh)         | 45.440            |
| Car connected     | $\supset$        |                    | Partial active energy (kWh) | 0,000             |
| Connector lock 🔒  | Lock             | Unlock             | Charge request date         |                   |
| Reserved 0        | Reserve          | Release            | Charge begin date           |                   |
| Charge Remote s   | tart Remote stop | Paused             | Charge end date             |                   |
| Enable            | Enable           | Disable            | Charge time                 | -                 |
| Leakage 🗸 🗸       | Reset            | OFF                | Last charge stop            | Stopped by user   |

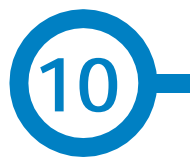

| DATA                   | OBECNÉ SPECIFIKACE                                               |                                                       |  |  |  |
|------------------------|------------------------------------------------------------------|-------------------------------------------------------|--|--|--|
|                        | Sv <b>ě</b> telný maják                                          | RBG barevný indikátor                                 |  |  |  |
|                        | Klasifikace krytu                                                | IP54 / IK10                                           |  |  |  |
|                        | Materiál krytu                                                   | Hliník & ABS                                          |  |  |  |
|                        | Dveře krytu                                                      | Čelní klíčem uzamčené dveře                           |  |  |  |
|                        | Čistá hmotnost                                                   | Post: 55 kg                                           |  |  |  |
| ICKÉ                   |                                                                  | Wallbox malý: 25 kg                                   |  |  |  |
| MECHAN                 |                                                                  | Wallbox větší: 30 kg                                  |  |  |  |
|                        | Rozměry (Š x V x H)                                              | Post: 450 x 1550 x 290 mm                             |  |  |  |
|                        |                                                                  | Wallbox malý: 450 x 600 x 290 mm                      |  |  |  |
|                        |                                                                  | Wallbox větší: 450 x 850 x 290 mm                     |  |  |  |
|                        | Konektory (volitelné)                                            | Zásuvka typu 2 s příklopkou                           |  |  |  |
|                        |                                                                  | Kabel typu 1                                          |  |  |  |
|                        |                                                                  | Kabel typu 2                                          |  |  |  |
|                        | Zdroj napájení                                                   | 1P+N+PE / 3P+N+PE                                     |  |  |  |
| RICKI                  | Vstupní napětí                                                   | 230VAC+/-10% / 400VAC+/-10%                           |  |  |  |
| ELEKT                  | Kmito <b>č</b> et                                                | 50Hz / 60Hz                                           |  |  |  |
| ш                      | Měřidlo                                                          | MID třída 1 - EN50470-3                               |  |  |  |
| PODMÍNKY<br>PROST ŘEDÍ | Provozní teplota                                                 | -5°C až +45°C                                         |  |  |  |
|                        | Provozní teplota se soupravou<br>pro nízkou teplotou (volitelné) | -30°C až +45°C                                        |  |  |  |
|                        | Skladovací teplota                                               | -20°C až +60°C                                        |  |  |  |
|                        | Provozní vlhkost                                                 | 5% až 95% bez kondenzace                              |  |  |  |
| AN                     | Bezpečnostní ochrana                                             | RCD typ A (30mA) / typ B (volitelné)                  |  |  |  |
| HRAI                   | Nadproudová ochrana                                              | MCB (křivka C)                                        |  |  |  |
| 00                     | Ochrana proti přepětí (volitelné)                                | Přechodná přepěťová ochrana IEC<br>61643-1 (třída II) |  |  |  |

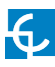

## Technické údaje

| SPECIFIKACE MASTER           |                                                                                          |  |  |  |
|------------------------------|------------------------------------------------------------------------------------------|--|--|--|
| Displej                      | Dotyková obrazovka 8"                                                                    |  |  |  |
| RFID čtečka                  | ISO / IEC 14443A/B<br>MIFARE Classic/Desfire EV1<br>ISO 18092 / ECMA-340<br>NFC 13,56MHz |  |  |  |
| Ethernet                     | 10/100BaseTX (TCP-IP)                                                                    |  |  |  |
| Mobilní (voliteln <b>ě</b> ) | Modem 4G LTE/WiFi Hotspot/GRPS/GSM                                                       |  |  |  |
| Protokol rozhraní            | Otevřený protokol nabíjecího bodu<br>(OCPP)                                              |  |  |  |

| MODEL* | KONEKTORY*                       | VÝSTUPNÍ<br>PROUD | výstupní<br>Výkon | MINIMÁLNÍ<br>Pr <b>ůř</b> ezkabelu** | ŘADA |
|--------|----------------------------------|-------------------|-------------------|--------------------------------------|------|
| S      | Zásuvka typu 2<br>Zásuvka typu 2 | 32A<br>32A        | 7,4kW<br>7,4kW    | 25mm <sup>2</sup>                    | •    |
| т      | Zásuvka typu 2<br>Zásuvka typu 2 | 32A<br>32A        | 22kW<br>22kW      | 25mm <sup>2</sup>                    | •    |
| T-one  | Zásuvka typu 2                   | 32A               | 22kW              | 10mm <sup>2</sup>                    |      |
| C63    | Kabel typu 2                     | 63A               | 43kW              | 25mm <sup>2</sup>                    | •    |

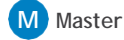

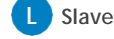

(\*) O dostupnosti se prosím informujte u svého místního dodavatele

(\*\*) Jedná se o minimální délku kabelu doporučenou pro maximální vstupní střídavý proud. Konečná délka musí být vypočítána kvalifikovaným technikem s uvážením konkrétních podmínek instalace

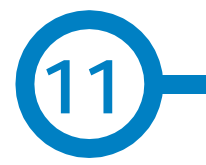

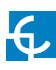

# Potřebujete pomoci?

V případě jakýchkoli dotazů nebo požadavků na další informace prosím kontaktujte **Oddělení prodeje** 

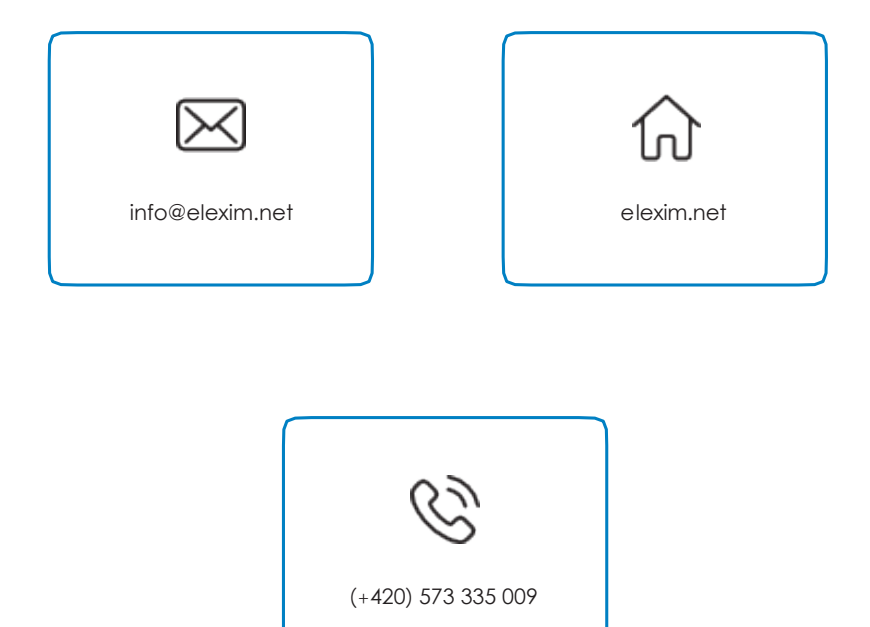

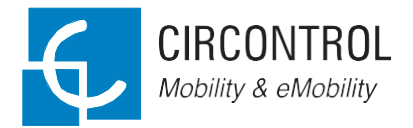

NÁVOD K OBSLUZE CIRCONTROL MASTER/SLAVE Podrobný návod k použití a nastavení MASTER/SLAVE.

V1.0, vydáno v září 2018